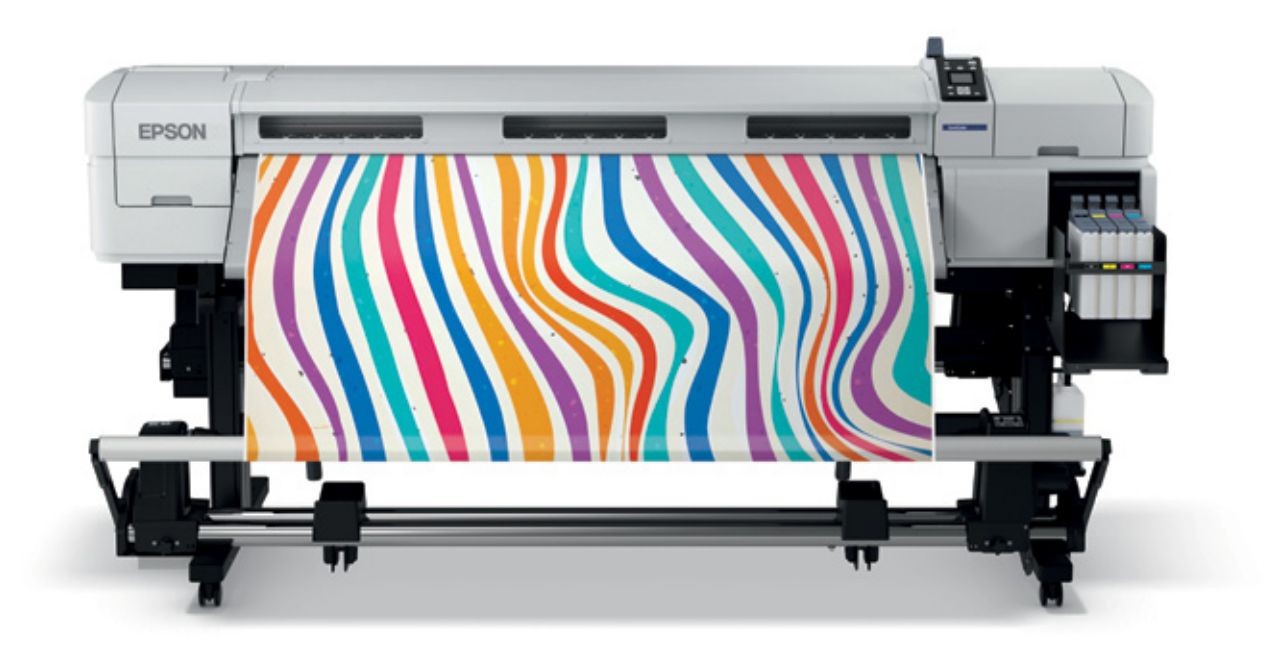

# **SureColor SC-F7000**

How To Demonstrate and Technical Guide

Austria 0810/20 01 13 (0,07 €/min) Belgium 070/350120 (0,1735 €/min) Czech 800/14 2010 S5 85 Finland 0201 552 091 France 09 74 75 04 04 (Cost of local call, operator charges may apply) Germany 01805/23 41 10 (0,14 €/min aus dem dt. Festnetz, Mobilfunkpreise abweichend. Ab 1.3.2010 Mobilfunkpreis max. 0,42 €/min) Greece 210-8099499 Hungary 08800 147 83 Ireland 01 438 7742 Italy 02-660321 10 (0,12 €/min) Luxembourg 900/43010 (0,24 €/min) Middle East +9714 8872172 Netherlands 0900-5050808 (0.55 €/oprocep + 0.15 €/min) Norway +47 67 11 37 00 Poland 0-0-800 4911299 (0,16 2/min) Portugal 707 222 111 Russia (095) 777-03-55 Slovakia 0850 111 429 South Africa (+2711) 465-9621 Spain 93 582 15 00 Sweden 0771-400135 (Mobilsamtal – 0,99 kr/min, Lokala samtal – 0,30 kr/min, Utlandsamtal – 0,89 kr/min) Switzenden 0984 48900 (8 court (min) Turkey (0210) 980020 Linted Kingdem 0971 222 702 Switzerland 0848 448820 (8 cent./min) Turkey (0212) 3360303 United Kingdom 0871 222 6702

Trademarks and registered trademarks are the property of Seiko Epson Corporation or their respective owners. Product information is subject to change without prior notice.

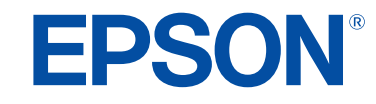

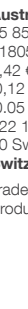

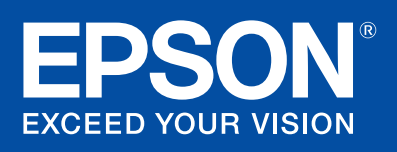

### Contents

| Introduction                                    | Page 2  |
|-------------------------------------------------|---------|
| What is sublimation?                            | Page 2  |
| Heat press machines                             | Page 3  |
| Resolution — media — profile                    | Page 3  |
| Necessary items                                 | Page 4  |
| Temperature and timing for sublimation          | Page 4  |
| Applications and resolution                     | Page 5  |
| What can I expect with these print modes?       | Page 6  |
| What can I do to optimise my SureColor SC-F7000 | Page 6  |
| SC-F7000 guided tour                            | Page 7  |
| Setup the printer                               | Page 9  |
| Prepare your space                              | Page 9  |
| Load the media                                  | Page 10 |
| Select RIP settings or paper n°x?               | Page 13 |
| Proceed to media adjustments                    | Page 14 |
| Updating the firmware                           | Page 18 |
| Print using Ergosoft TexPrint                   | Page 19 |
| Print settings for SC-F7000                     | Page 20 |
| Import image and launch a job                   | Page 22 |
| How to refill the printer?                      | Page 24 |
| Possible refilling troubleshooting              | Page 28 |
| Storing and transporting the printer            | Page 29 |
| Maintenance                                     | Page 30 |
| Daily maintenance                               | Page 30 |
| Weekly maintenance                              | Page 31 |
| Regular maintenance                             | Page 32 |
| Maintenance frequency chart                     | Page 33 |
| Troubleshooting quick guide                     | Page 34 |
| Head alignment                                  | Page 34 |
| Quality banding                                 | Page 34 |
| Paper feed banding                              | Page 35 |
| Head rubbing / head strikes                     | Page 35 |
| Colour consistency                              | Page 36 |
| Gassing effect                                  | Page 36 |
| Ink drips on media                              | Page 37 |
| Images shadow on fabric                         | Page 37 |
| Annexes for SC-F7000                            | Page 38 |
| The control panel                               | Page 38 |
| Ink detail and icons meaning                    | Page 38 |
| Questions and answers                           | Page 39 |
| Specifications                                  | Page 40 |

### Introduction

This guide will not only help you quickly set up the SureColor F7000, but also make sure you get the best print quality and take full advantage of the wealth of features integrated into this printer. The F7000 is using a new Epson Ink: Epson Ultrachrome DS Ink (Dye Sublimation).

#### The main process to print images on fabric is:

- Use transfer paper or equivalent.
- Print an image onto the paper.
- Using a heat press machine, press the printed image onto the fabric (sublimation process).
- The fabric is printed.

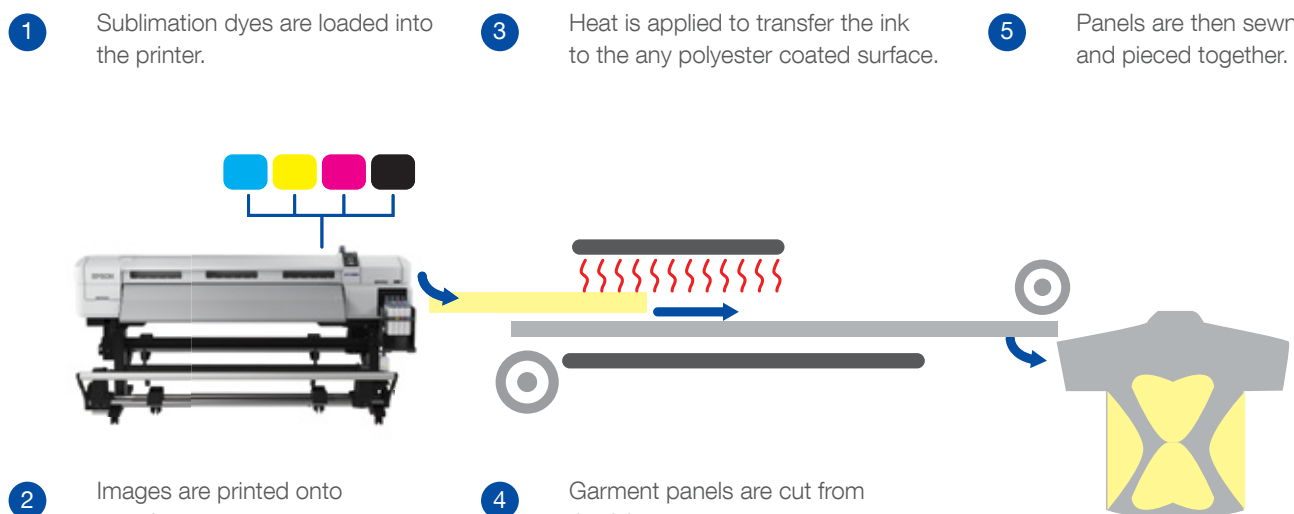

transfer paper.

the fabric.

#### What is sublimation?

Sublimation is the name of a process that occurs when a material changes from a solid to a gas without going through a liquid phase.

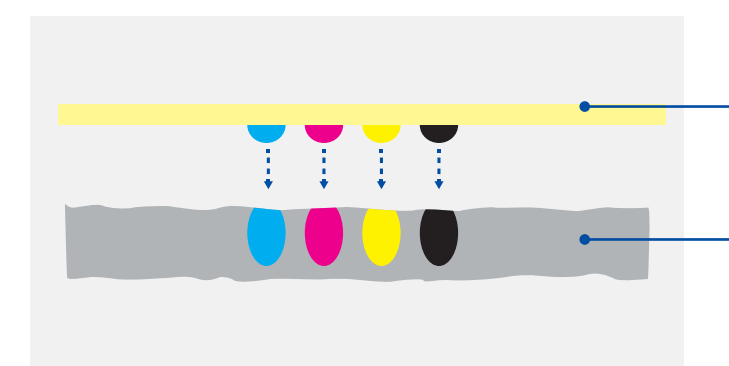

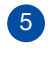

Panels are then sewn

Transfer paper

Polyester coated material

#### Heat press machines

The sublimation process in printing occurs when heat is applied to transfer dye onto materials. Examples of such heat press machines are given in the table below:

| Heat press type    | Purpose                               | Ground Surface    | Machine |
|--------------------|---------------------------------------|-------------------|---------|
| Hand manual        | Piece to piece and<br>general purpose | Table: 0.7 × 1.0m |         |
| Automatic flat bed | Piece to piece quick flow             | 1.95 × 2.8m       |         |
| Calender press     | Roll to roll<br>High production       | 2.8 × 1.7m        |         |

#### **Resolution – media - profile**

Fabric industry guidelines stress the need to always ensure the printer is used WITHIN the requirements of the fabric.

#### There are:

- Limit the amount of media transfers to two or three per fabric
- Select the lowest resolution option rather than the highest
  - 360 × 720 1 pass 54 m<sup>2</sup>/hr
  - 720 × 720 2 pass 27 m<sup>2</sup>/hr
  - 720 × 720 3 pass 21 m<sup>2</sup>/hr
- Dry the print out **before** sublimating, otherwise you risk the following:
- The gassing effect (as there is no standard uniformity as to how ink is sublimated onto a wet surface).
- For roll to roll, a slip effect between the paper and fabric may cause shadowing to appear.

#### **Necessary items**

- Sublimation printer (Epson SC-F7000/SC-F6000).
- Sublimation ink (Epson UltraChrome<sup>®</sup> DS Ink).
- Compatible RIP Software for Epson SC-F7000 / SC-F6000 printers.
- Suitable transfer paper (such as Coldehove, Beaver, Cham Group).
- Substrates (fabrics with a minimum of 50% polyester or polyester pre-treated hard substrates).
- Heat press, calender or steamer (depending on the textile application).

#### Temperature and timing for sublimation

To make sure you get the best results, it's important to use the correct temperature and timing settings. Epson Dye Sub starts to sublimate around 90° - 100°.

Most polyester fabrics can cope with up to approximately 200°C for a 45 – 55sec duration (please check individual fabric specifications first).

Tips: when your sublimation print has completed, if the transfer media is clear white and some colours remains on the paper, either the temperature setting was too low or the timing too short. The transfer paper should have a light brown or yellowish colour and only a faint, transparent outline of the transferred images should be visible.

#### Note regarding rigid material:

The Dye Sublimation ink can also be used to transfer onto the following rigid materials:

- Aluminium plate\*
- Steel plate\*
- Hard wood plate\*
- Ceramic\*

\* Pre-treated Polyester coating is required for Dye Sub transfer onto these rigid materials.

#### Sublimation settings summarised

| Substrate type          | Timing (sec) | Temp °C | Heat direction              |
|-------------------------|--------------|---------|-----------------------------|
| Fabrics (50% polyester) | 45 – 55      | 200°    | Through the transfer media  |
| Wood plate              | 80           | 200°    | Through the rigid substrate |
| Steel plate             | 90           | 200°    | Through the rigid substrate |
| Aluminium plate         | 90           | 200°    | Through the rigid substrate |

In conclusion we recommend that you use (as much as possible) the following rules and settings to achieve the best results without wasting time and consumables.

These are:

- One of the three most commonly used print modes (360 × 720, 720 × 720/2 pass, three pass and four pass).
- 720 × 1440 for rigid materials (steel / aluminium plates, wood, ceramic).
- Use a maximum of three media transfers to avoid complications or errors.
- A heat press: Calender (roll to roll) Flat Bed (piece to piece) Hand Press (job on-the-go).
- Ensure the surface area you want to print on is closest to the heat source of your particular heat press machine.

## **Applications and resolutions**

Depending on your production requirements, different print resolution are required for different fabrics and textiles:

| Application        |        | Print res | solution* |                                                                                                    | Example  |
|--------------------|--------|-----------|-----------|----------------------------------------------------------------------------------------------------|----------|
|                    | 360    | × 720     | 720 >     | < 720                                                                                                    |          |
|                    | 1 pass | 2 pass    | 3 pass    | 4 pass                                                                                                    |          |
| Sportswear         | ✓      | ✓         | ×         | ×                                                                                                    | WAVE ONE |
| Advertising flags  | 1      | ✓         | ×         | ×                                                                                                    |          |
| Fashion            | ×      | ✓         | 1         | <ul> <li>Image: A start of the start of the start of</li></ul> |          |
| Ceramic, Wood, etc | ×      | ×         | ✓<br>     | <b>√</b>                                                                                                    |          |

#### What can I expect with these print modes?

In order to balance production with quality, it is important to remember that a piece of fabric doesn't have the same "resolution" as the media.

When using a two pass mode, printing at 27m<sup>2</sup> per hour, there may be some very slight banding visible between each pass of the print head. However, once the transfer media has been sublimated onto the fabric, this banding should disappear (the result may vary depending on the types of fabric used).

It is not recommended to print using a four (or higher) pass mode as the increase will not improve the finish of the final transfer on the fabric.

After each pass mode a gradual improvement is noticeable. An unevenness in tone can be visible on close inspection, the extent of which will depend on the actual image itself. For example large expanses of solid colour will show more imperfections then a busy halftone image.

The degree of unevenness can be minimised or accentuated by a number of factors, including the choice of substrate, setup of the printer, quality of the colour profile or setup of the RIP software.

#### The illustration below is intended as a guide to expected results:

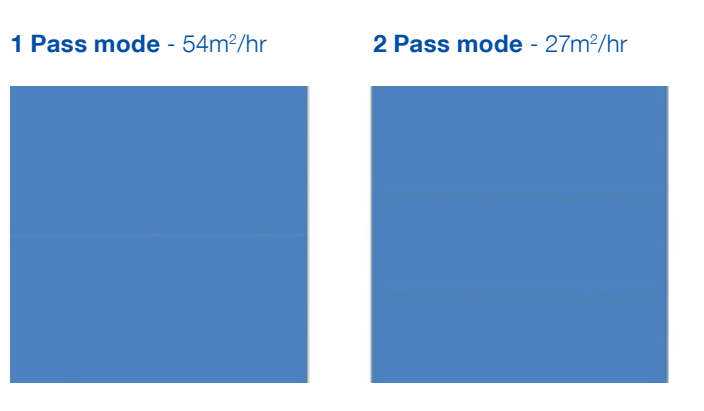

#### What can I do to optimise my SureColor SC-F7000?

This User Guide has a wealth of useful tips and techniques for setting up the printer. However, there are some settings that will have an immediate effect on overall print quality and these are described in more detail after this section.

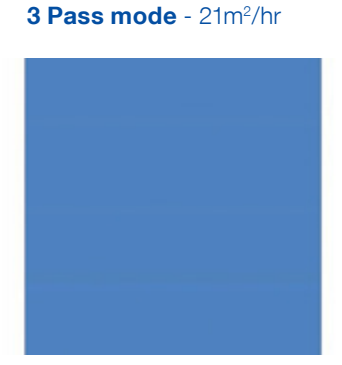

### The Guided Tour

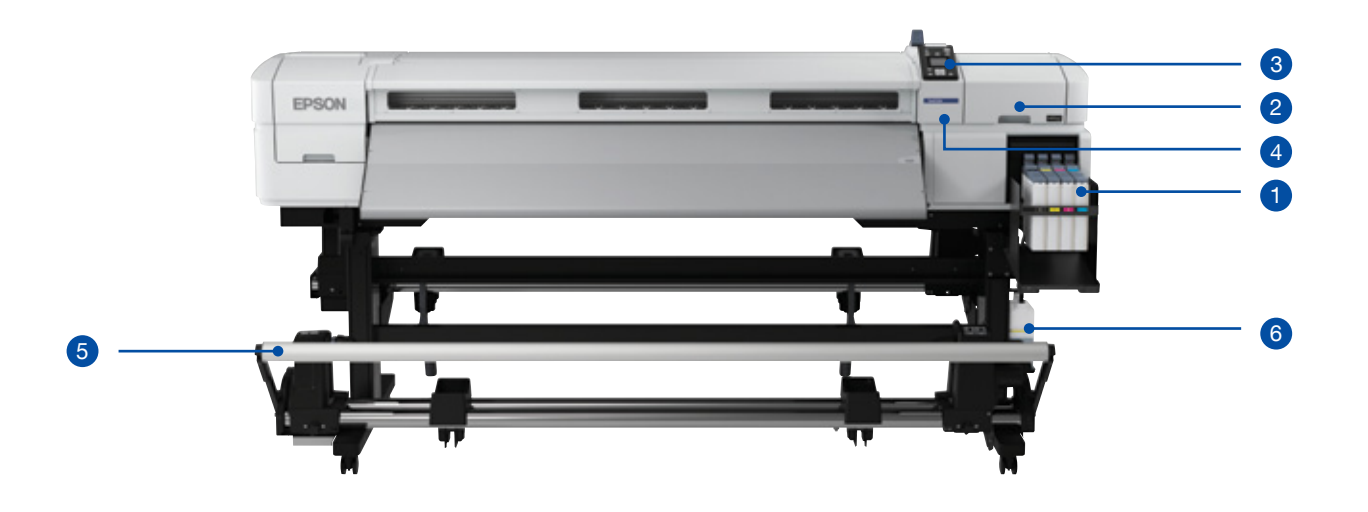

- Ink Tank Supply. Four individual C/M/Y/K 1.5L Epson UltraChrome® DS ink tanks are filled and secured. On top of the ink tanks, an IC chip accurately monitors ink consumption and provides users with key information on ink levels. The new Epson UltraChrome DS Ink for the SureColor SC-F7000 builds on the strengths of the Epson UltraChrome GS inks with new formulations that increase longevity and performance.
- 2 **Maintenance access cover.** Printhead cap units and cleaning mechanisms can be easily accessed for simple and efficient maintenance.
- **3 2.5 inch colour control panel**. The main interface for all printer setup and configuration options with easily navigable menus which make operation of the device intuitive to even novice users.
- 4 **Epson Micro Piezo® Advanced TFP printhead access cover.** Quick, easy access to printhead units that ensures preventative maintenance can be easily carried out to maintain efficient operations.
- 5 **Auto take-up reel unit.** Printed material is automatically and carefully rewound in user-configured directions. This can be cancelled for manual operation.
- 6 **2L maintenance bottle.** A consumable part that collects all waste ink from the SureColor printer, the bottle can be easily sealed and replaced avoiding any contact with the disposed ink. Replacements can be easily obtained through your local reseller.

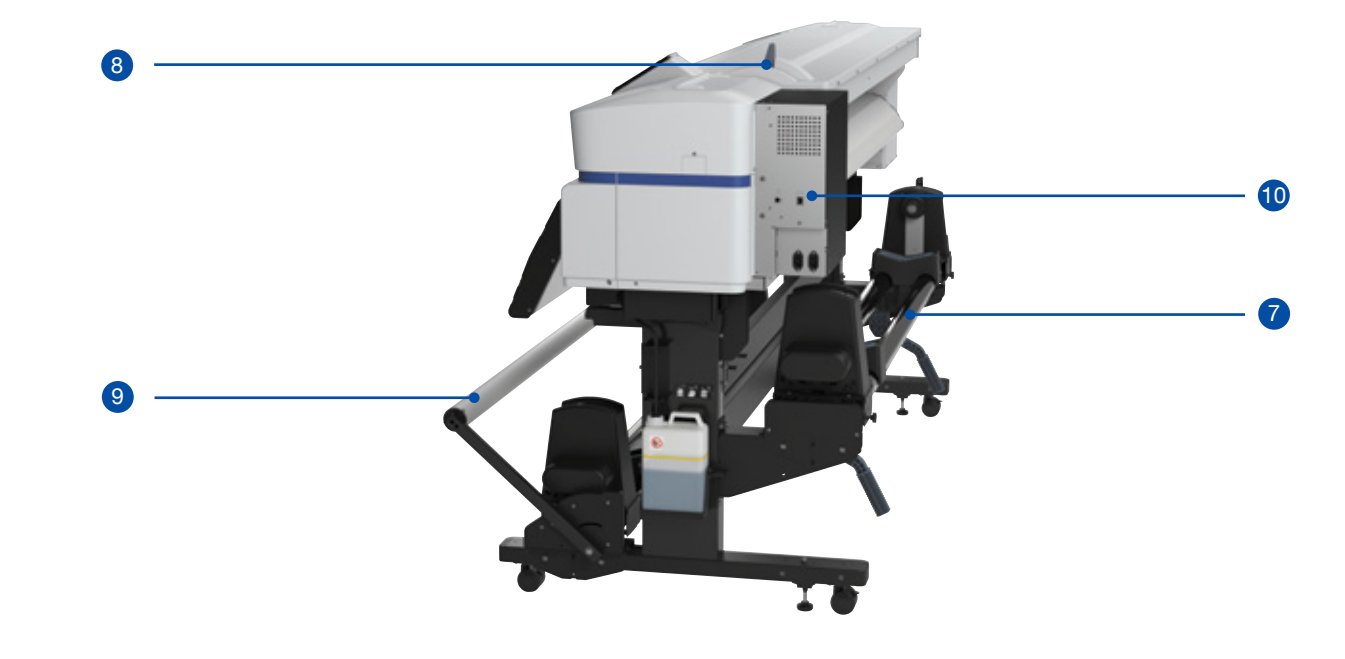

| 7  | <b>Media roll holder and media loading station</b> . With an the operator to load media efficiently and safely into the S spindleless operation and supports cores up to three inch |
|----|----------------------------------------------------------------------------------------------------|
| 8  | Media loading lever. Enables users to set the media from                                                                                                    |
| 9  | Tensioner. Allows the operator to set the best substrate                                                                                                    |
| 10 | Connectors area USB 1 1/High Speed — Giga Etherne                                                                                                    |

easy to use 'jack system' the media loading station allows SureColor Series printer. The media roll holder allows for hes in diameter.

om either the front or the rear of the machine.

tension for rewinding by the 'auto take-up system'.

 $\label{eq:connectors} \mbox{area.} \mbox{USB 1.1/High Speed} - \mbox{Giga Ethernet} \mbox{ and Power connectors} \mbox{ are located here for easy access.}$ 

## Setting up the printer

Having read the introduction and guided tour, you are now ready to run some prints or a demo.

#### Prepare your space

Make sure you have the minimum space requirements to run the printer or perform a demo. For more details, refer to the "Installation Space" section of the enclosed User Guide.

### Load the media

Loading and unloading media from the SureColor highlights how efficient and easy to use it is. Once installed and operational, a single user can load substrate, correctly position and access operational features quickly and easily.

### **Recommended media loading method**

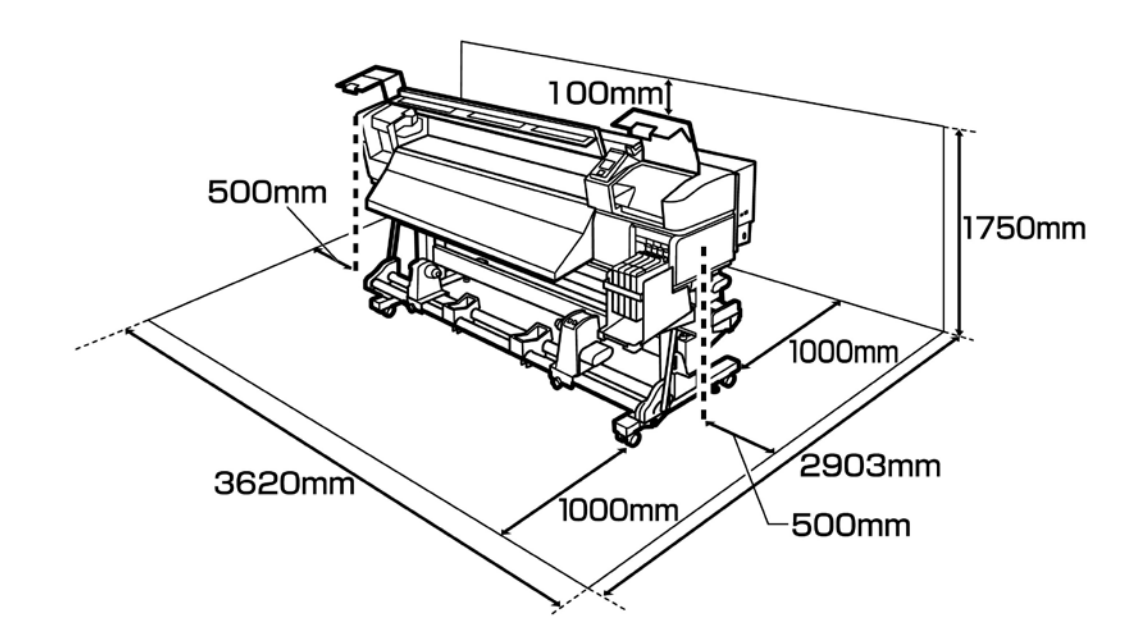

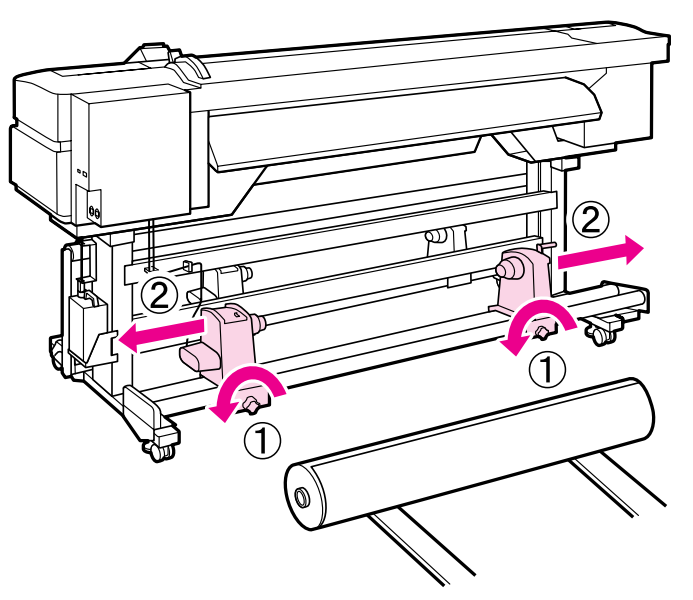

**a** holders at equal distances from the centre.

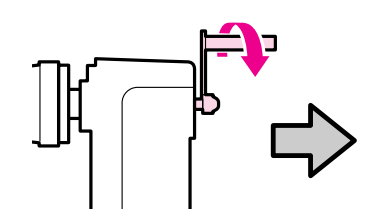

If you notice that the right holder handle shaft is not visible, rotate the holder forward until it stops. 2

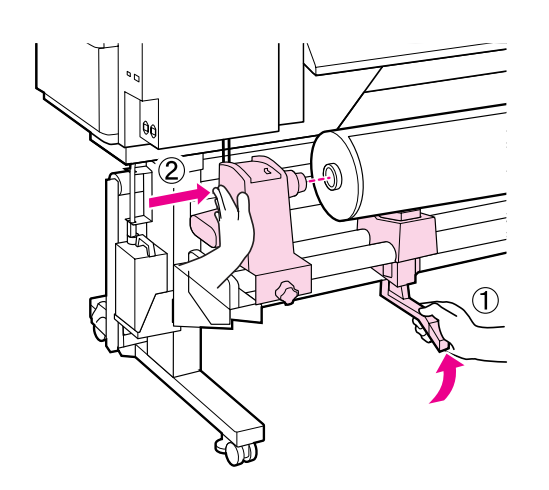

substrate to allow easy insertion of the left-hand roll holder.

3

Loosen the roll holder fixing screws (1) and adjust the roll holders (2) to accommodate the substrate. Try to position the

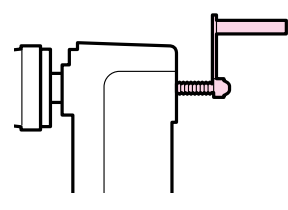

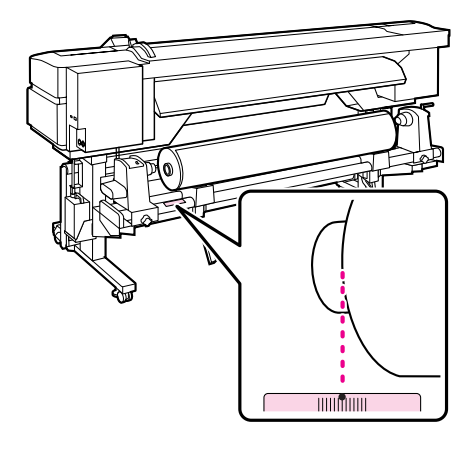

Align the left-hand edge of the substrate within the scale near the roll support, then using the left-hand 'Jack', lift the

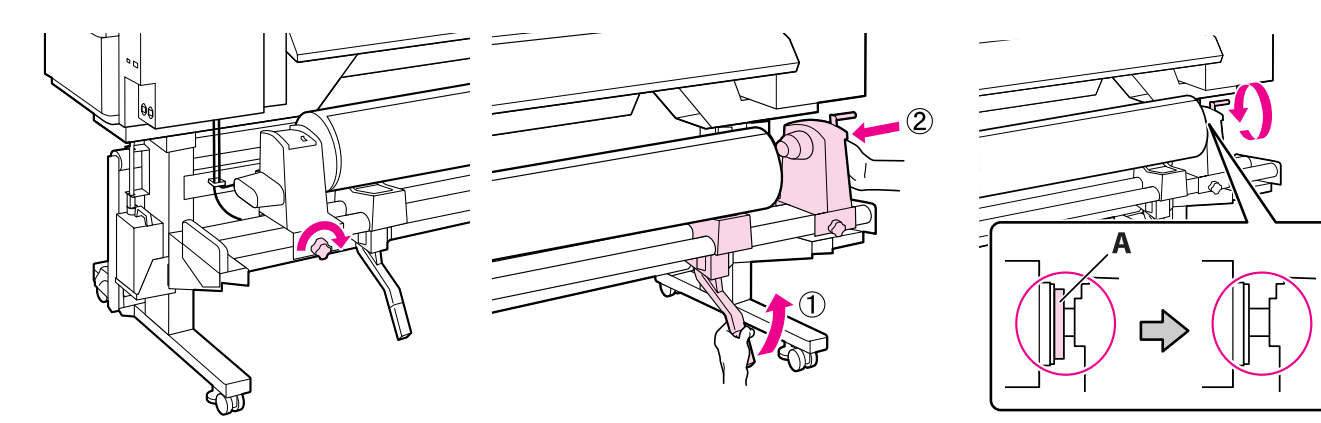

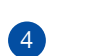

5

Tighten the roll holder fixing screws and repeat the process on the right-hand side. Rotate the right holder handle in the direction indicated to ensure the roll holder is fully inserted.

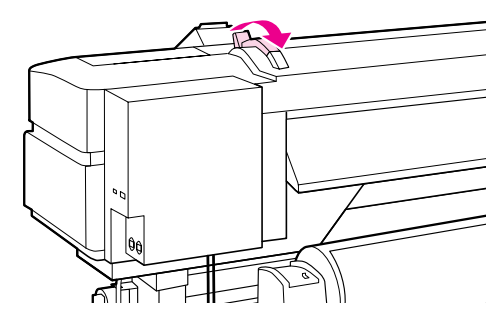

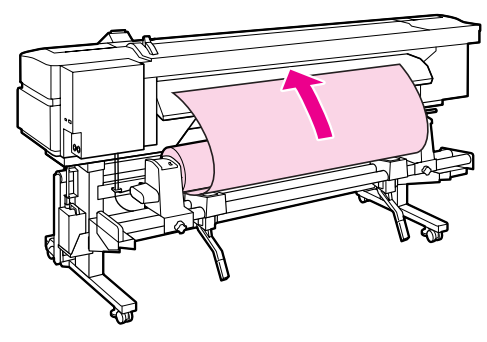

Open the media loading lever and insert the media into the printer. If you encounter difficulties with the media feed, for example if it is a heavy substrate, use the media drive switch.

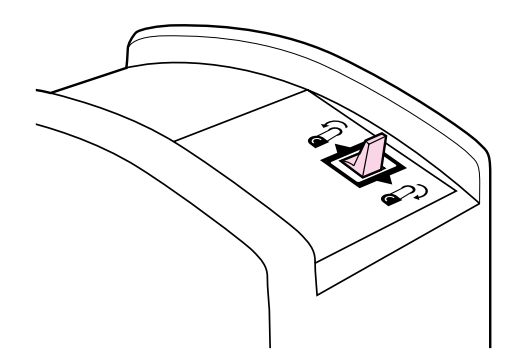

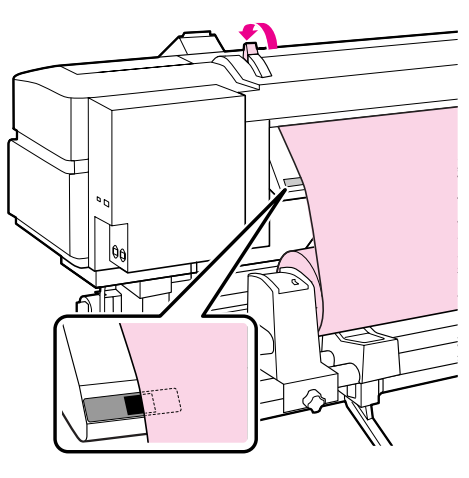

Insert the media past the pressure rollers and lower the media loading lever to hold it in place. At this point ensure that the left edge of the media passes over the centre of the square label on the pre-heater. If the left edge of the media is not in the range of the label indicator, repeat the loading process.

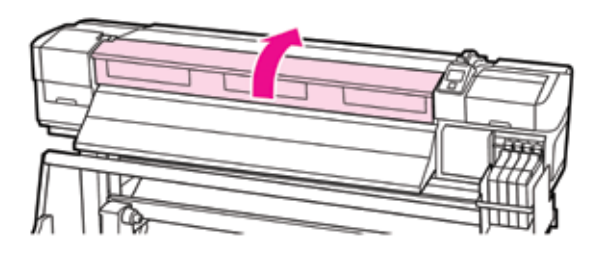

7

8

9

Open the front cover, release the media securing lever and pull the centre of the media towards you. After pulling the media through the printer, ensure you position it with the alignment marks on the right hand side of the printer.

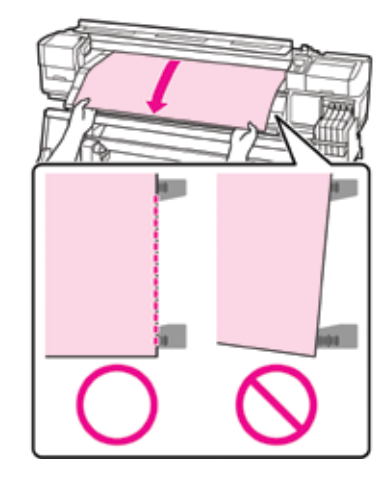

Lower the media loading lever to hold the media in place. Attach the media holding plates at either side of the media.

Position the plates so that the edges of the media are in the centres of the round holes. Then slide the plates until the white line is visible in the square window and push the plates down to lock them in place. Close the front cover, and the lower the grey levers on either side as directed to lock the paper.

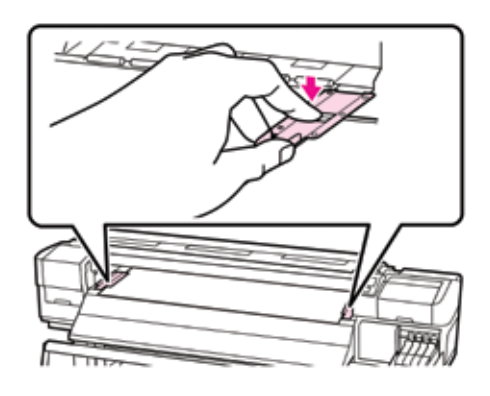

At this stage, the SureColor will automatically ask the operator to confirm the media setting via the control panel.

6

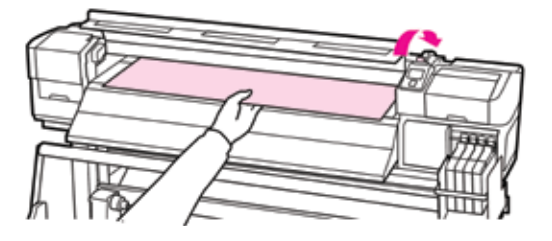

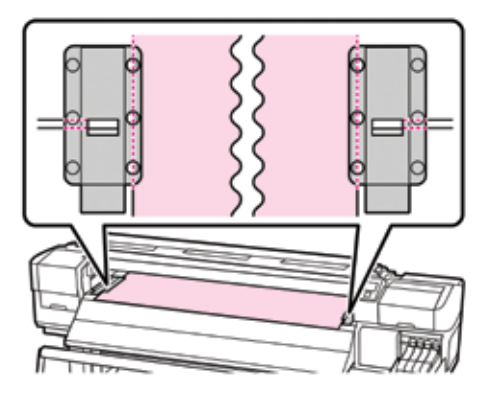

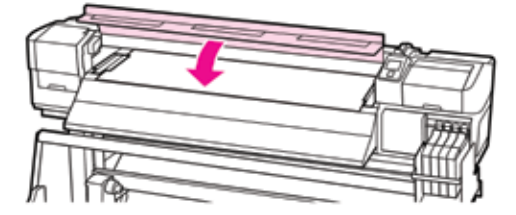

#### Printable surface out

#### Printable surface in

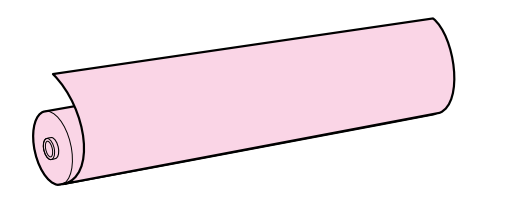

0

For times when you wish to use a different printable surface (e.g : Surface IN), it's very important to modify the settings (**RIP Settings** or **Custom Media**) and set the **"Printable Surface IN"** to **ON**. Otherwise, the Roll Unit will return an abnormal torque error.

| ! Information       | RIP Settings :                | Select Media : |
|---------------------|-------------------------------|----------------|
| Remaining Setup: ON | □ Platen Gap (1,5, 2, 2,5)    | □ RIP Settings |
| Select Media        | Head Alignment                | D Media 1      |
| 0 RIP Settings      | Roll Type (Side In, Side Out) | D Media 2      |
| Keep Settings Above | □ Tension Measurement         | D Media 3      |
| Change Settings     | □ Media Tension               | □ etc up to 30 |
| [OK] Proceed        | [OK] Proceed [N] Back         | [OK] Proceed   |

Once the Paper pressure has been lowered, select "Change Settings", "Roll Type" and set the Side In to ON or select "Media 1" to set the printing option to Surface In.

#### Select rip settings or paper n°x

Each time you load a media roll, the printer will prompt a message to keep the previous settings or change the settings. You have two options: **[RIP Settings]** or **[Media N°x]**. Whichever option you choose will affect the quality and reliability of your print run. Below, you'll find a step by step sequence to set and adjust your printer according the type of loaded media.

- Selecting **RIP settings**, manages all media settings and quality settings FROM the RIP. The image and media settings previously set in the RIP software will be sent to the printer.
- Selecting Media N°x, means the printer manages all media settings. The RIP will send only the job data chosen in the RIP software.

### Proceed to media adjustments

#### By using [RIP Settings] management

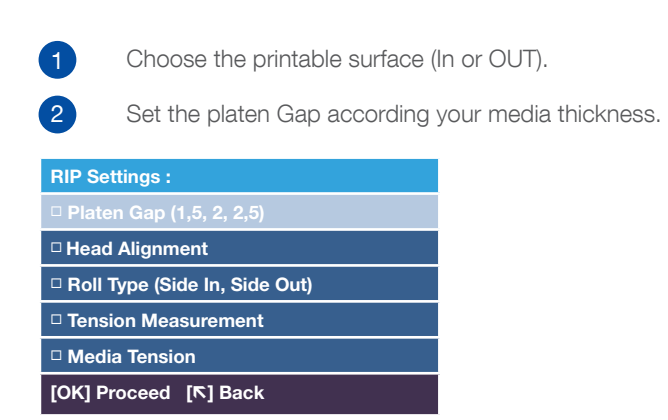

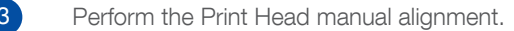

| Head Alignment              |
|-----------------------------|
| ▲                           |
| 0.2 mm                      |
| ▼                           |
| Input Thickness.            |
| Range: 0.1-1.0 mm           |
| [OK] Done [ <b>ा</b> ] Back |
|                             |

Input the correct media thickness (e.g. 0.2mm)

After selecting the Uni-D or Bi-D, the printer will print patterns using all colour rows.

## Note: the Print Head alignment in **[RIP Settings]** Menu will affect only the settings from the section **[RIP Settings]**. If you select **[Media N°x]**, the print head settings will over-ride whatever settings you have set in **[RIP Settings]**.

The printer will print a series of seven different patterns: C1, M1, Y1, BK1, M2, Y2, BK2 for Uni-Directional and eight patterns for Bi-Directional. Carefully review all the patterns and select the one with the slightest shadow effect (smallest gaps between solid colour and lighter colour). In the following example, the best pattern to select is n°3 for C1 and n°4 for M1. Use the control panel to input the values and select the right pattern.

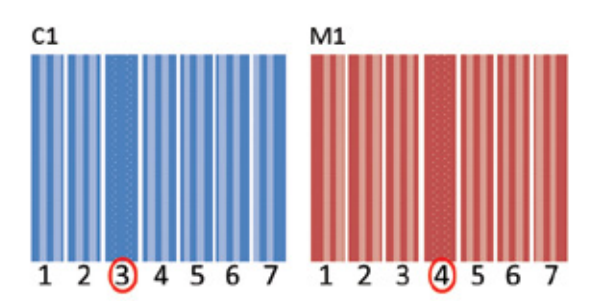

Run the Uni-Directional alignment

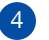

#### Set the tension measurement and value.

| Tension Measurement |  |
|---------------------|--|
| ☑ Periodically      |  |
| Every Page          |  |
| □ Off               |  |
|                     |  |
|                     |  |
| [OK] Done [r] Back  |  |

| Media Tension      |
|--------------------|
| <b>▲</b>           |
| Lv 15              |
| ▼                  |
| Range: Lv 0-40     |
| Current: Lv 15     |
| [OK] Done [r] Back |

Set the desired tension measurement timing

Set the desired tension value. 15 is the default value

Depending on the type of substrate loaded in the printer, you can set the optimum tension level to ensure the best quality printing. Once you have set the desired tension level via the **[Media Tension]** setting, the printer will check that the tension setting is being maintained every 5m during the print run. If the Tension Measurement is turned to Off, then there will be no tension checks which could result in poor quality printing due to creasing or curves in the substrate and you will generate a large amount of wasted media as the machine will roll more media than is needed to avoid tension.

**Note:** Too high tension will increase the paper feed banding. Too low tension will increase the wrinkling effect of the media resulting in head strikes/rubbing.

#### By using [Media N° X] management

- 1 Choose the printable surface (in or out).
- 2 Set the platen gap according your media thickness.
- 3 Proceed to printhead manual alignment.
- 4 Proceed to manual paper feed adjustment.

| Manual               |    |
|----------------------|----|
| Primary              |    |
| □ Secondary          |    |
|                      |    |
|                      |    |
|                      |    |
| [OK] Proceed [下] Bad | ck |

Start with the primary measurement

| Primary    |
|------------|
| [OK] Print |
| [⊼] Cancel |

By pressing **[OK] Print**, the printer will print the measurement pattern

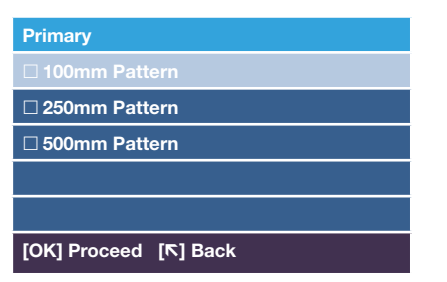

Select the desired value. For higher precision, please use 250mm or 500mm pattern

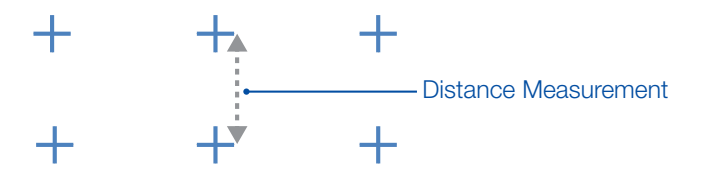

Use a metallic ruler to measure the distance between the top and bottom + marks

| 100mm Pattern        |
|----------------------|
| ▲                    |
| 100.0 mm             |
| ▼                    |
| Input Distance       |
| Range: 50.0-150.0 mm |
| [OK] Done [K] Back   |

Input the measurement value using the control panel

A series of six lines × 13 rows of light grey / dark grey square series will be printed. Determine the lightest pattern and input it using the panel below. In our example, the lightest pattern (top and bottom square) is the n°2

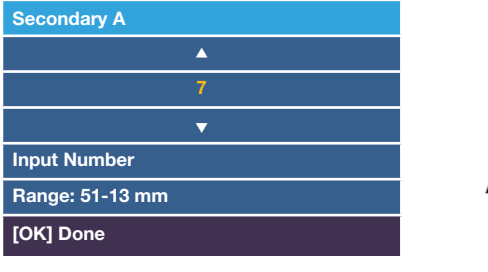

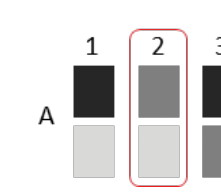

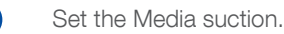

| Media Suction               |
|-----------------------------|
| ▲                           |
| Lv 7                        |
| ▼                           |
| Range : Lv 0-10             |
| Current: Lv 4               |
| [OK] Done [ <b>№</b> ] Back |
|                             |

To keep the stability of the media and avoid wrinkling, use the maximum value 10. Most of the transfer media will use a high suction value.

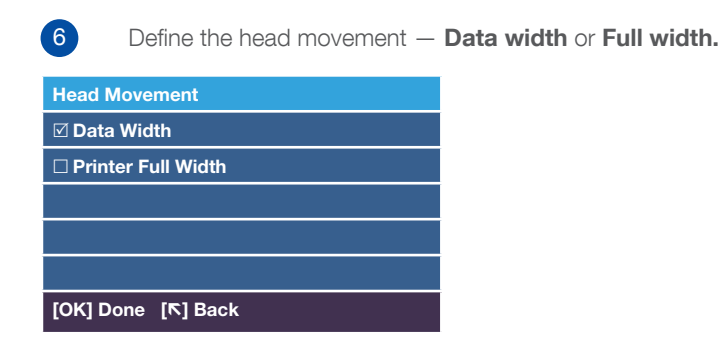

Choose Data Width for higher print speed or Printer Full Width for regular quality

| Manual                             |
|------------------------------------|
| Primary                            |
| Secondary                          |
|                                    |
|                                    |
|                                    |
| [OK] Proceed [ <sup>R</sup> ] Back |

Continue with the secondary adjustment to print the final adjustment pattern

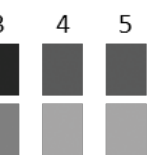

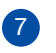

Choose the multi-strike printing value (0 to 8). This is only required if you need to add ink density (mostly used for transparent media).

Set the tension measurement and value - described in **[RIP Settings]** section. 8

Set the Feed Speed. 9

| Feed Speed                    |
|-------------------------------|
| ▲                             |
| Lv 1                          |
| ▼                             |
| Range : Lv 1-2                |
| Current: Lv 1                 |
| [OK] Done   [ <b>ा</b> ] Back |

Use a slower feed speed (1) where you have media wrinkles, sticking page effect or torn effect during print operations. The default value is **2**.

### Updating the firmware

Before starting to print, it's important to update the firmware if your printer is running an old version. To confirm the firmware version, first start the printer in F/W mode by simultaneously pressing [Power] + [Media Settings] + [Paper Feed] + [Maintenance] as shown below:

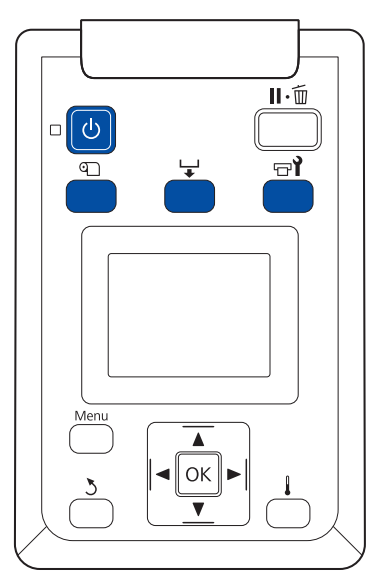

The actual version is the BT021D1, which means : 2013 - January - 21st. If the printer firmware is not the latest version, you can update it as follows:

- Connect the PC to the printer using a USB cable. 1
- Make sure the latest Comm Driver is installed on your PC > install if needed. 2
- Locate and open "PrintFileSender" tool (not redistribual tool) to send the F/W file to the printer. 3
- Locate the file "BE025D1" then drag and drop this file in the top window. 4

| Print File List                                                                                                    | (Drag & Drop)                                                                                                    | P Add files | F Ful Path |
|----------------------------------------------------------------------------------------------------|----------------------------------------------------------------------------------------------------|-------------|------------|
|                                                                                                    |                                                                                                    | В           |            |
| Printer List                                                                                                    | c Verifier                                                                                                    |             |            |
| Epson AL-CU100-0004<br>Send To Oreflate 2030                                                                                                    |                                                                                                    |             |            |
| Epon AL - CU190-9004<br>Seed To Christian 200<br>(PSDA AL - CX21 Anient<br>(PSDA SC - SS650 Sev)<br>(PSDA SC - SS650 Sev)<br>(PSDA SC - SS650 Sev)<br>(PSDA SC - SS650 Sev)<br>(PSDA SC - R000 Sev)<br>(PSDA SC - R000 Sev)<br>(PSDA SC - R000 Sev) | ed<br>os Como Driver<br>es Como Driver<br>es Como Driver<br>I Como Driver<br>Recomo (concesto longe)<br>e Como Driver |             |            |

Click on the [Print] button 3 to send the Firmware to the printer. 5

should see a growing graph with "\*" which indicates the updating process is progressing.

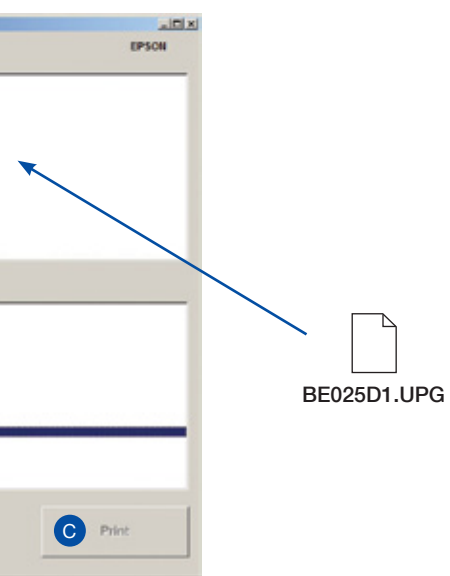

The printer will automatically execute the firmware and shutdown. Carefully follow the printer's Control Panel Instructions. You

## Print using Ergosoft TexPrint

For a first printing test, use the Kit CD supplied which makes simple prints using existing settings, such as connect to a printer, selecting existing print environment, profiles and media.

Before beginning with Ergosoft TexPrint and Epson SC F7000, ensure you have:

- Filled and charged the F7000 with ink.
- Have a compatible computer to run Ergosoft Texprint according Ergosoft requirements.
- Activated a Dongle License.
- Installed an Ethernet or USB connection to the printer.

Once Ergosoft TexPrint has been launched, you'll view main job window below.

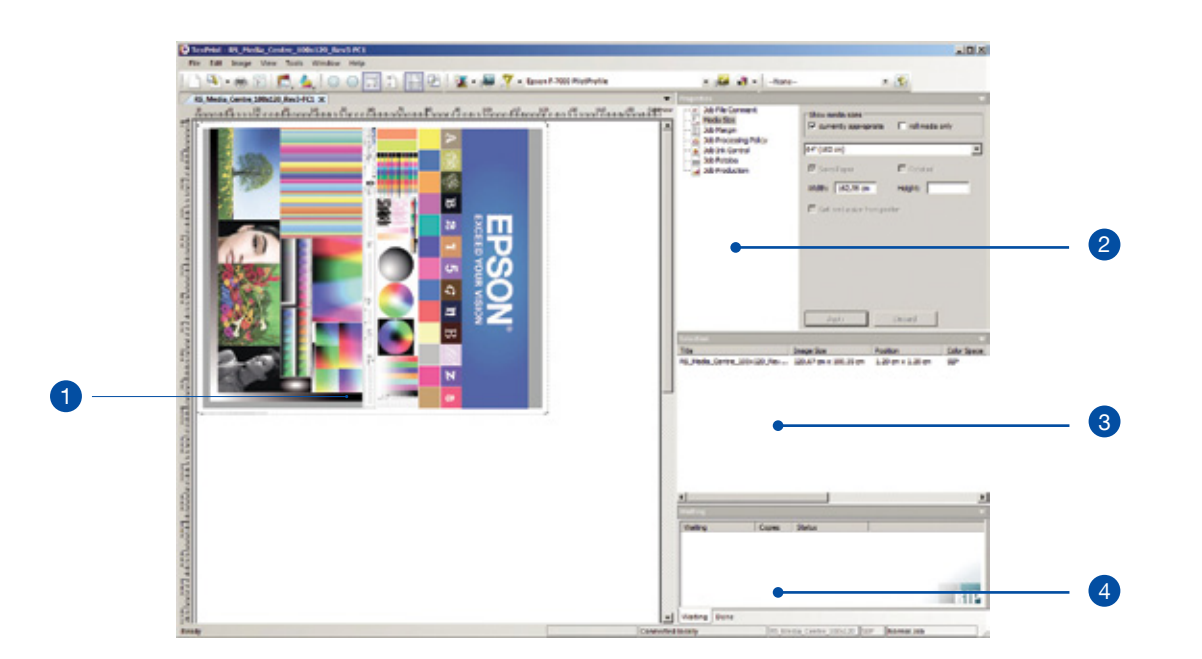

Job area 1

- Properties of the job 2
- Selected job 3
- Process job (waiting, ripping, printing) 4

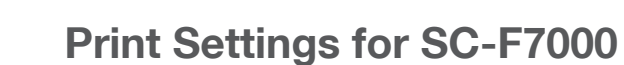

| 1 To con                                                                                                    | nect to a Printer, use the "Print Settings"                                                                                                    | button   |
|----------------------------------------------------------------------------------------------------|----------------------------------------------------------------------------------------------------|----------|
| 2 On the                                                                                                    | next screen, select "Printer and Port" and                                                                                                    | click or |
| Print Settings - (poor SC 7-20<br>- General<br>- Quality<br>- Entre<br>- Printing Sik Assignment<br>- Defails Size<br>- Derice Options<br>- Derice Options | Settings for proter and poter         Settings for proter and poter         Settings for proter and poter         Settings for proter and poter         Settings for proter and poter         Settings for proter and poter         Settings for proter and poter         Settings for proter and poter         Tou can add a new proter entry or edit an existing one: Specify the pot that your poter         new connected is and optionally specify a fielder to be used for apooleg.         Preser Name         New Classy of Epsion 7000-HETINDRIK         Put       FAR021912 168.1 29100         Spool Fielder       Creaceler         Spool Fielder       Creaceler         Stat Printig after having stoped       116         Stat Printig after having stoped       116         Stat Print Clast       P Office       Onine         You may optionally provide an mage file as an icon mage to wave, the riskyt printer in the Pret Queue.       Image file. | X        |
| 🕫 Archive pint environment b                                                                                                    | elore changing OK                                                                                                    | Cancel   |

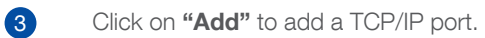

| It Printer Settings            |                             |
|--------------------------------|-----------------------------|
| Cer                            |                             |
| New Capy of Epson 7000-NETWORK |                             |
| lescription:                   |                             |
| 2                              |                             |
|                                | TCP/IP Port X               |
| int .                          | Protocol                    |
| -                              | C RAW C FTP C UR G RAW (2)  |
| Settings                       | Address of printer:         |
| E The device has no cont       | HER . 100 . 1 . 2           |
|                                | Ports                       |
| Folder for Spool Files         | 9100                        |
|                                |                             |
| Dronse                         | Connect Timeout 600 Seconds |
| Cost Factor: per h             |                             |
| Dani dala konsi CC E TOD       | Send Timeout 0 Seconds      |
| And the large way              | OK Oreal                    |
| OK Cancel                      |                             |

Select **TCP/IP** and input the information below:

- a. The correct printer IP address (check on the control panel)
- b. The Raw2 protocol

4

5

6

- c. Port **9100**
- d. Connect timeout 600

Validate this screen to come back to the previous window.

Confirm this screen to return to the previous window.

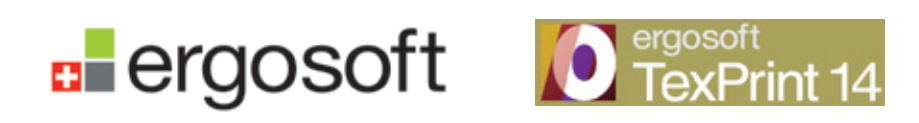

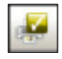

New Device.

Set the Spool folder (e.g: C:\spoolfolder) and confirm with OK. 7

Now select the "Extras" settings to set the default mirroring. 8

| General<br>Quality<br>Printer and Port<br>Printing bis Assignment<br>bis Council | Legacy Ink Carded Step<br>If Exable Made: 100 cm<br>If shemating<br>C contacter<br>Height: 100 cm                                                                 | Hotontal Datance: 0.50 cm<br>Vetical Datance: 0.50 cm               |
|----------------------------------------------------------------------------------|----------------------------------------------------------------------------------------------------|---------------------------------------------------------------------|
| Meda Sze<br>Jik Cost<br>Device Options                                           | Menor     Image by Image     Job optimized     Job in full width                                                                                                  | anges caused by additional processing<br>tail 100 % vertical: 100 % |
|                                                                                  | Simulate target printer<br>Select the profile for the printer or press you w<br>limited gamut will be simulated.<br>Select (none) when no simulation is required. | ould like to proof or simulate. The possibly                        |
|                                                                                  | -None-                                                                                                    | -                                                                   |
|                                                                                  |                                                                                                    | - Delete                                                            |
|                                                                                  |                                                                                                    | - most                                                              |
|                                                                                  | Rendering intent for Proofing                                                                                                    |                                                                     |
|                                                                                  | Abaciute colormetric                                                                                                    | -                                                                   |
|                                                                                  | Named Colors Profile                                                                                                    |                                                                     |
|                                                                                  | -None-                                                                                                    | ☐ edema                                                             |
|                                                                                  |                                                                                                    | in Delete                                                           |
|                                                                                  |                                                                                                    | * Lost                                                              |
|                                                                                  |                                                                                                    |                                                                     |
|                                                                                  |                                                                                                    |                                                                     |
|                                                                                  |                                                                                                    |                                                                     |

Note: All printouts will be transferred onto a piece of fabric, therefore it's important to set "Mirror Job Optimised" as the default option.

9 Close the print settings menu by confirming the main screen and returning to the Job Window.

### Import image and launch a job

Select a profile environment using the **Print Environment menu** (highlighted by the red square). 1

Depending on the job, select the correct media and fabric type and profile resolution. 2 Example: "Epson SC-F7000 Charm Classic 75gsm Satin 2 pass"

| Contract and                         |                                                                                                    |
|--------------------------------------|----------------------------------------------------------------------------------------------------|
| Pla Eat Image View Tools Window Help |                                                                                                    |
|                                      | a State of a low line line the fact that the set of the line of the set of the set of th |
|                                      | · · · · · · · · · · · · · · · · · · ·                                                                                                    |
| ANIX                                 | Tarten F. Freit Chan Clarics Fil gan Devalten Zpan                                                                                                    |
| Frankers Pranters P.                 | Partie P-real Charte Charte Charter To and Educated Advers                                                                                                    |
| <b>F</b>                             | Passa 6,3000 Charac Carlor 75 and Mitchield Pass                                                                                                    |
| -                                    | Rasse P. 2000 Charm Classe 75 gon Safer Joans                                                                                                    |
| -                                    | Epice #-7000 Charm-Caucic 75 gun Satin Apara                                                                                                    |
| -                                    | Rason F-3000 Caldenheven Highspeed Pacol Microluch                                                                                                    |
|                                      | Epson F-7000 Caldenhoven HSpeed Apaco Desperipsoffler                                                                                                    |
|                                      | Epson F-2000 Caldenhoven HSpeed Serger Satin                                                                                                    |
| -                                    | Epison SC # 2000 (MDx720 April 1 Rev: Cham Transpri 833 120g SP Value Flag                                                                                                    |
| -                                    | Rpion SC#-7000 T20dpi 2 Paul Cham Transpit 831 500g 3P value Plag                                                                                                    |
|                                      | Epison SC # 7000 728 dpi 3 Paus Cham Transpel 838 310 g 3P Value Flag                                                                                                    |
| -                                    | Rp.com SC #79008 Openet 720 + 720 3pero 2213.12                                                                                                    |
| -                                    | Reven SC #7000 PDSL 360 x 720 Eases 22.03.52                                                                                                    |
| C                                    | Parton SC Prost Post No. 170 Intern L                                                                                                    |
| 8                                    | Ranne SC Fride Parts 120 1120 June 124 June 7111 12                                                                                                    |
| -                                    | Ranne SC F1000 Visio T20 x 720 Space 22111 12                                                                                                    |
| -                                    |                                                                                                    |
|                                      |                                                                                                    |
|                                      |                                                                                                    |
| 1                                    |                                                                                                    |
| -                                    |                                                                                                    |
| -                                    | Sec                                                                                                    |
| -                                    | The Average Averag                                                                                                    |
| -                                    |                                                                                                    |
| -                                    |                                                                                                    |
| 2                                    |                                                                                                    |
| -                                    |                                                                                                    |
|                                      |                                                                                                    |
|                                      |                                                                                                    |
|                                      |                                                                                                    |
| -                                    |                                                                                                    |
| -                                    | -                                                                                                    |
| -                                    |                                                                                                    |
| -                                    |                                                                                                    |
| -                                    |                                                                                                    |
| -                                    |                                                                                                    |
| -                                    |                                                                                                    |
|                                      |                                                                                                    |
|                                      | -                                                                                                    |
|                                      | Vesting                                                                                                    |
| -                                    | France Parks Parks                                                                                                    |
|                                      | Land Land                                                                                                    |
|                                      | inand com page                                                                                                    |
| -                                    | nary upo pass                                                                                                    |
| -                                    | Lang John John                                                                                                    |
| -                                    | Land Land                                                                                                    |
|                                      | nang Jupin pana                                                                                                    |
|                                      | Josep View Jose                                                                                                    |
| 111111                               | utility [Door                                                                                                    |
|                                      |                                                                                                    |

- Now, click on the **Import an Image** button, highlighted by the green square above. 3 Example: the supplied Epson Print ref. Sample
- 4 After the image has been placed inside the job area you can modify the job properties:
  - a. Media size
  - b. Scale, rotation and position
  - c. Margins, print marks, cropping etc.

Launch the job by clicking on the Print Button (or use the shortcut [Ctrl] + [P]). 5

| viet - Epson SC F-2000 720dpi 3 Pass Cham Tra      | nsjet 831 100g 39 Value Flag     |
|----------------------------------------------------|----------------------------------|
| 36                                                 |                                  |
| Same: 2prometheus                                  |                                  |
| Super 1 - Can                                      | Total Length 124,77 cm           |
| Connent:                                           |                                  |
|                                                    |                                  |
| Options Educated 878                               | C Summit limites                 |
| E Cat media after proton E Sig-PrintClent Pri      | nt directly to port)             |
| P Keep Rip Data after Printing                     |                                  |
| Print Environment                                  |                                  |
| Printer: New Copy of Epson 7000-NET/I/OR           | Imporary Settings                |
| Print Queue: Cripposler<br>Differint: Dischastille |                                  |
| Resolutions 720-dpi                                | •                                |
| Centeur outling is OFF                             |                                  |
|                                                    |                                  |
| Meda 🗖 Show only av                                | da sutable for print environment |
|                                                    | •                                |
|                                                    |                                  |
|                                                    |                                  |
|                                                    |                                  |
|                                                    | OK Canoel                        |

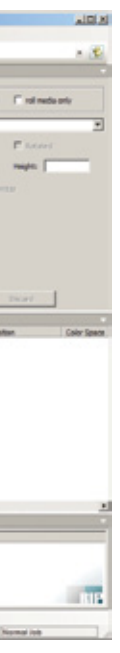

Select number of copies

Set different options

Check / modify the settings (temp. Settings)

Temporary Settings Tip: Modifying the settings from this screen does not alter your environment settings. All modified settings will return to previous settings saved in "Environment Settings" for subsequent jobs.

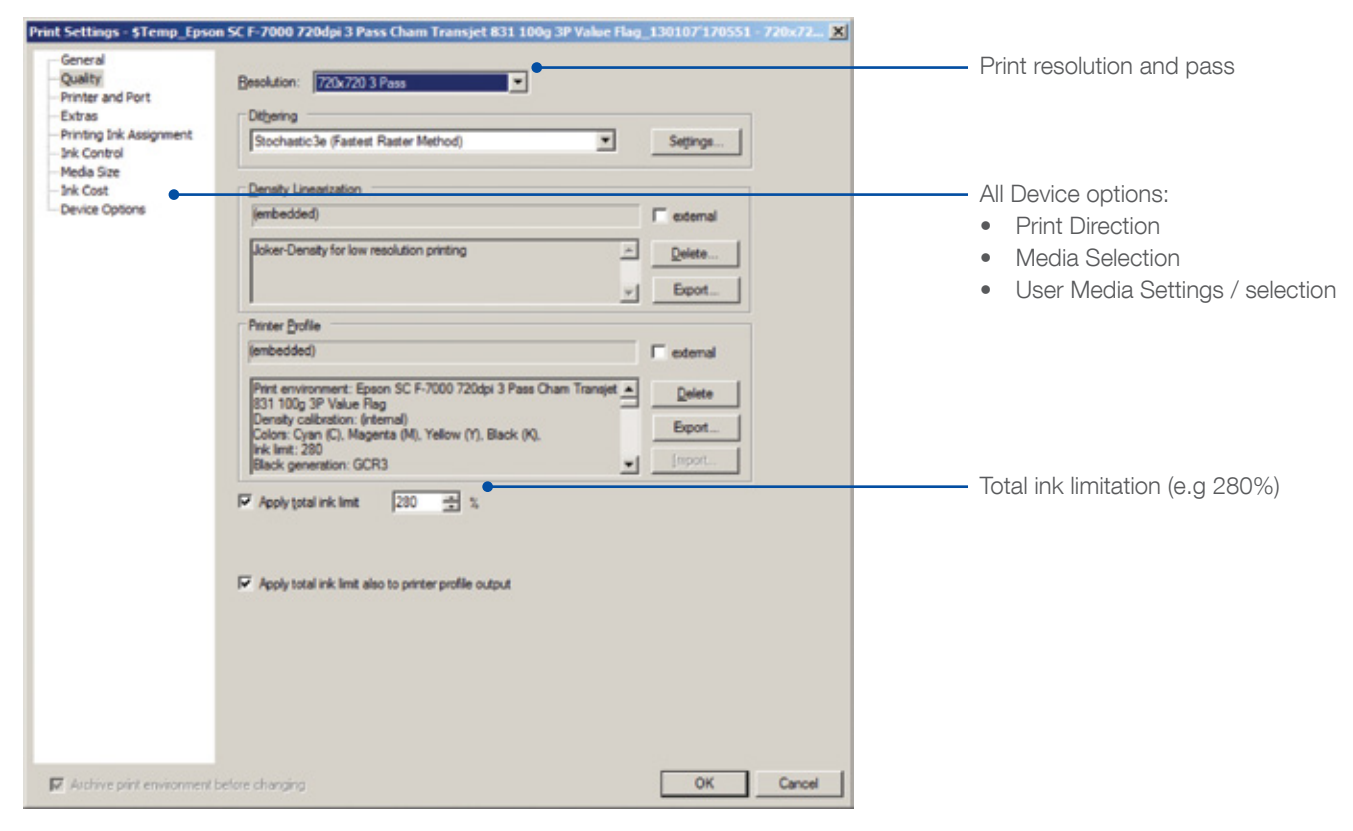

Confirming both Temporary Settings and Print Window will launch the Print Client.

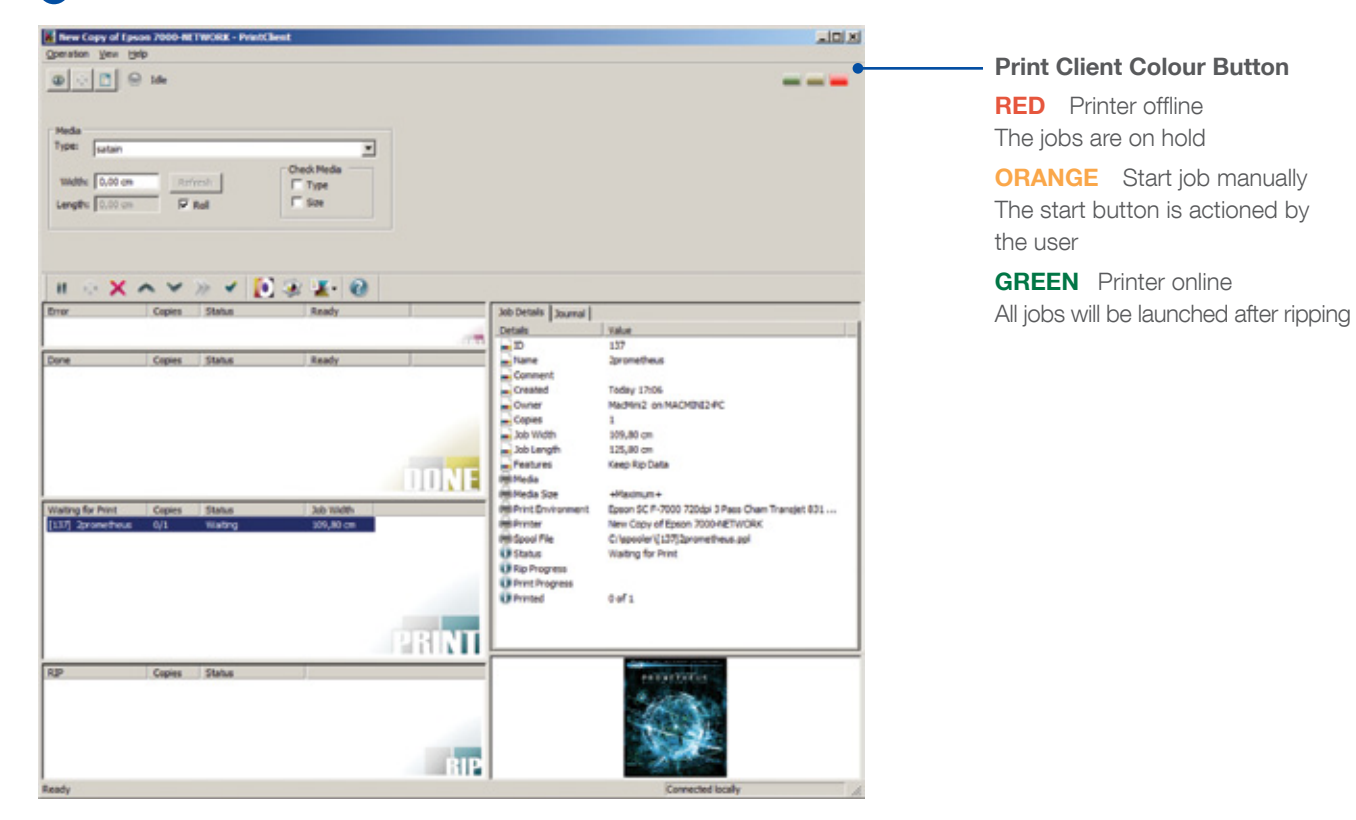

Depending on the start settings (red, orange or green), printing will start immediately or following user authorisation. Simply click on the red button to turn it to green.

### **Refilling the printer**

A When refilling ink, always wear protective gloves and glasses to prevent ink coming into contact with eyes or skin.

The F7000 has an ink refill system that uses ink pouches and an external ink tank. Before refilling the tank:

- Check the control panel is displaying "Chip Unit Expended" with the icon.
- Check the lnk level quantity (70mm) by using the scale on the lnk pouch.

Proceed to refill the ink tanks as follows:

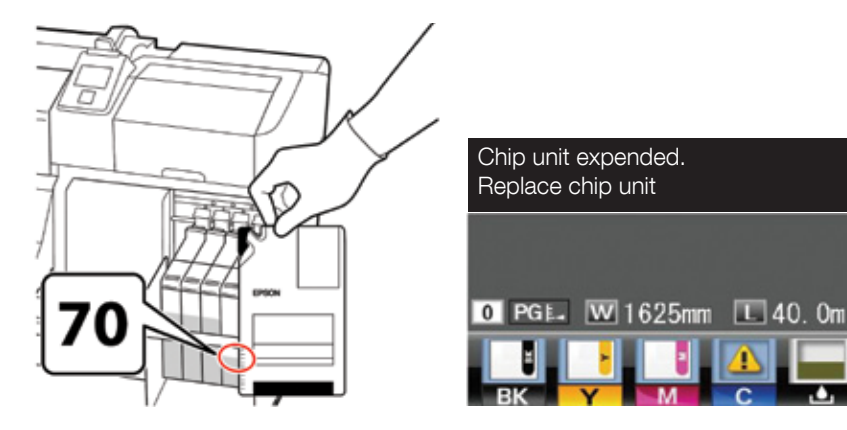

1 If the remaining ink level is greater than 70mm from the base of the ink tank: We recommend continuing to use the printer until the remaining ink level is 70 mm from the base of the ink tank so that you can use all the ink in a new ink pack to refill the ink tank.

#### If the remaining ink level is 70 mm or less: Proceed to Step 2.

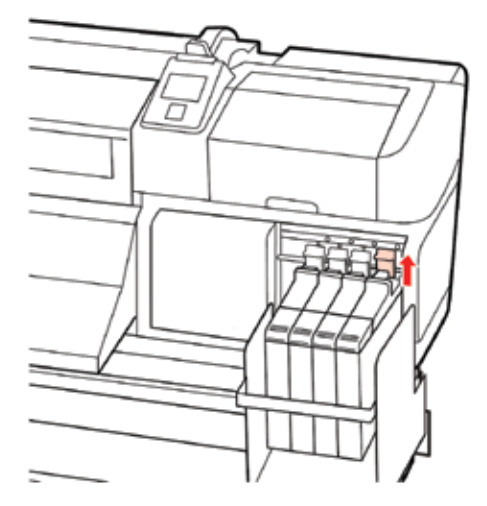

2 Lift the lock lever for the slider of the chip unit you intend to replace.

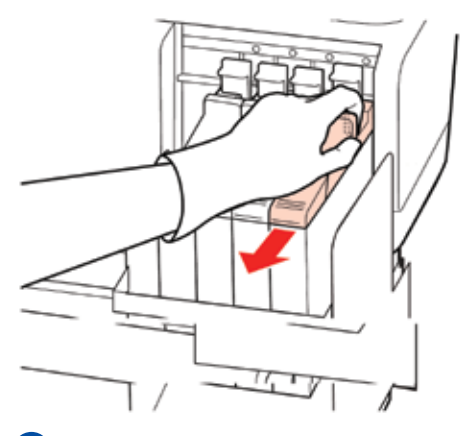

Insert a finger into the depression on the top of the slider and pull straight outward.

8

6

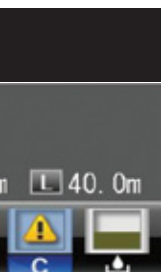

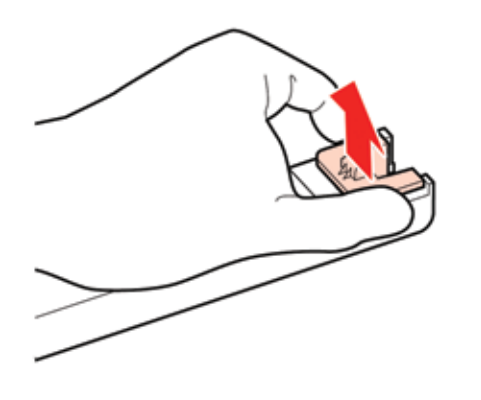

Remove the chip unit from the slider. 4

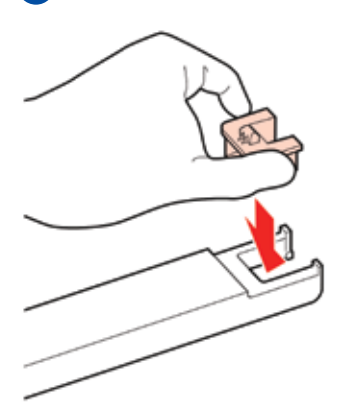

5

Attach the chip unit supplied with the new ink pack to the slider. Check to confirm that the colour of the label on the slide matches the colour of the label on the chip unit when installing.

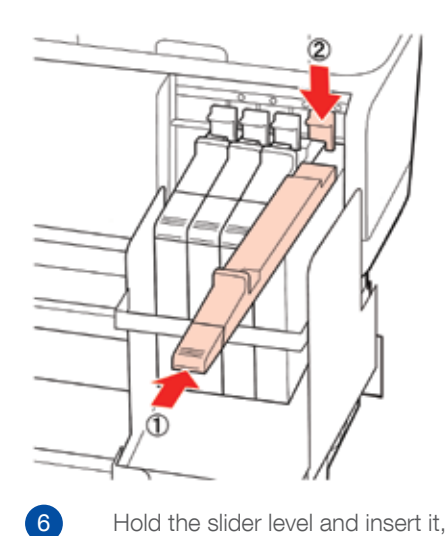

Hold the slider level and insert it, then lower the lock lever.

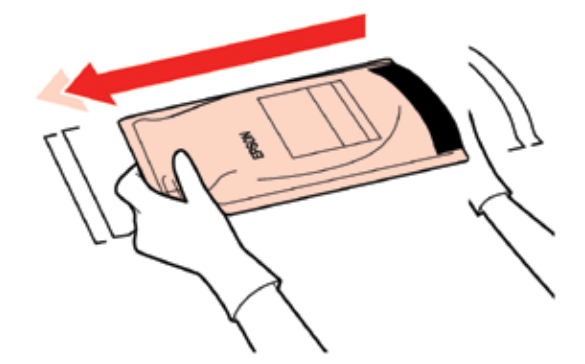

7

Shake the new ink pack as shown in the illustration horizontally for approximately 5 cm left and right for 5 seconds approximately 15 times.

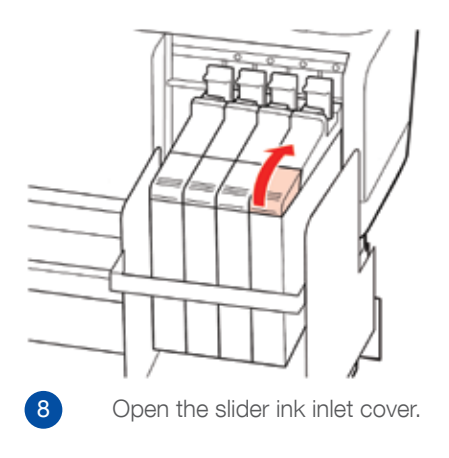

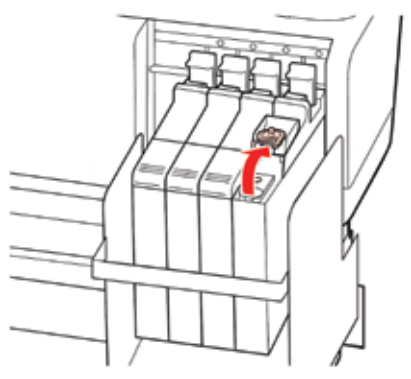

#### Remove the ink inlet cap from the ink tank. 9

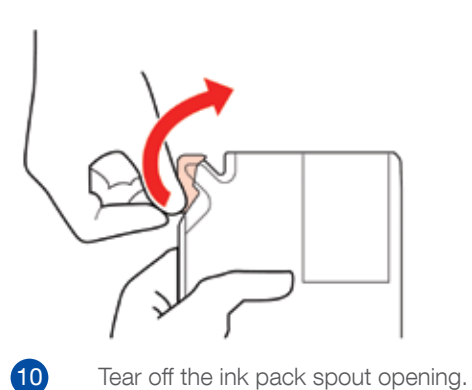

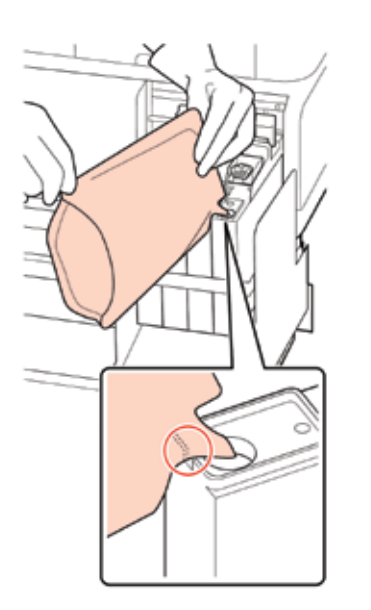

**1** 

Fill the ink tank with the ink from the ink pack. Insert the spout of the ink pack into the ink tank ink inlet groove and slowly tilt to pour out the ink.

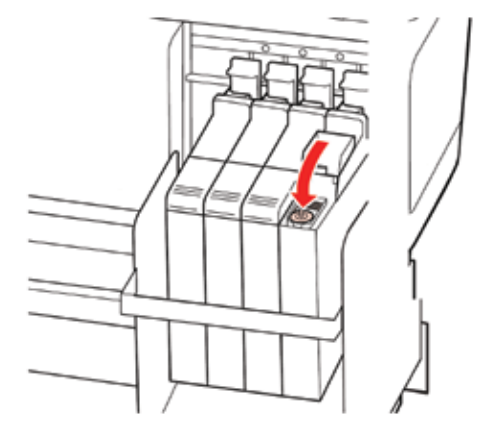

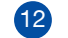

Put the ink inlet cap back on the ink tank.

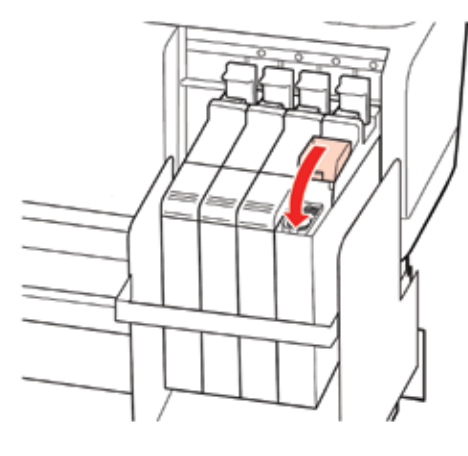

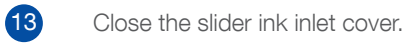

For more details, refer to the "Chip Unit Replacement and Ink Refills" section in the accompanying User Guide.

#### **INK POUCH – KEY USER INFORMATION**

- ENSURE the colour matches between the ink pouch and ink tank.
- AVOID refilling in dusty environments.
- **KEEP** all non-opened ink pouches at room temperature for optimum storage conditions.
- CHECK: if in doubt, check the refilling section of the User Guide, p61.

## **Refilling – Troubleshooting**

During the refill process, you may experience one of the following scenarios:

- You are prompted to refill the tank but the ink level remaining is above 70mm.
- Colour Ink Mixed you've inadvertently filled an ink tank with the wrong colour ink.

### Remaining ink level above 70mm

When you are prompted to refill the tank and its level is higher than 70mm (use the ink pouch level as shown on p24), it means the Ink Tank (Epson Genuine Ink Supply System C12C890921) needs to be replaced.

Order a new genuine ink supply set and four cleaning cartridges (1582821) and replace the part as detailed.

#### Ink colours mixed

If you incorrectly fill an ink tank with the wrong ink pouch there are two things you can do depending on whether you discovered the error:

- During the refill process.
- After the refill process, you printed and/or the printer ran a cleaning or printing test.

**CASE 1** (Only performed by a service engineer)

- If you stopped to refill the printer because you discovered your mistake during the refill process:
- Turn the printer OFF immediately. 1
- 2 Replace the tank containing the wrong colour.
- 3 Launch an initial ink charge on the colour mixed with the wrong colour.

#### **CASE 2** (Only performed by a service engineer)

You completed the refilling process and have started to print or launch a cleaning cycle:

Arrange a service engineer visit.

3

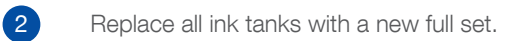

Carry out a complete cleaning operation.

#### Storing and transporting the printer

Before any transportation, we recommend carrying out a "Before Transfer" procedure due to the printer's external ink tanks.

#### BEFORE TRANSFER (transport) PREPARATION (only performed by a service engineer)

- 1 Remove the ink tanks.
- Completely remove the ink from each tank. 2
- 3 Thoroughly clean each ink tube with a cleaning cartridge.
- Remove all cleaning liquid. 4
- 5 Turn off the printer but keep the cleaning cartridges inserted.
- 6 Disassemble the printer from the stand and put it back in its original box.

STORING THE PRINTER (decommission or long-term storage) PREPARATION (only performed by a service engineer)

- Remove the ink tanks.  $\mathbf{1}$
- 2 Completely remove the ink from each tank.
- Thoroughly clean each ink tube with a cleaning cartridge. 3
- 4 Turn off the printer but keep the cleaning liquid and cleaning cartridges inserted.

### **Maintenance**

To maintain optimum print performance of your SC-F7000, regular maintenance is essential, especially if it is operating in windy or dusty environments.

For more details on maintenance operations regarding print duty, please refer to the Maintenance section on p.48 of the User Guide

#### Daily maintenance

1

2

3

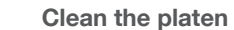

Use a soft cloth with fresh, clean water to remove dust from the platen.

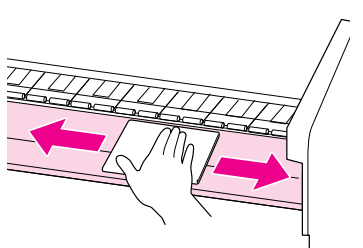

#### Pressure rollers and paper plate holders

Use a soft-bristled brush to remove paper dust / fibres from the pressure rollers.

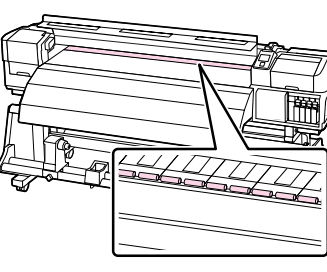

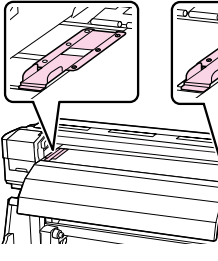

Missing Nozzles

Use the Maintenance Menu to perform light, medium or heavy cleaning depending on the condition of the nozzles. Where you have unrecoverable missing nozzles, use the cleaning cartridges to perform head washing.

#### For Control Panel detail, please refer to the section Annexes: the control panel.

| <br> |  |
|------|--|
|      |  |
| <br> |  |
| <br> |  |
|      |  |
| <br> |  |
|      |  |
| <br> |  |
|      |  |
| <br> |  |
|      |  |
|      |  |
| <br> |  |
|      |  |

Example of clogged nozzles

Example of clean nozzles

In order to use cleaning cartridges, the service engineer must first disassemble the ink tanks.

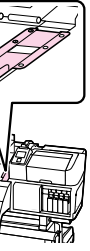

|          | 7 |  |
|----------|---|--|
|          |   |  |
| <u> </u> |   |  |
| <u> </u> |   |  |
|          |   |  |

The 700ml Cleaning Cartridge: The cleaning cartridge can only be used by a service engineer

#### Weekly maintenance

A Before carrying out regular cleaning, always wear protective gloves and glasses to prevent ink coming into contact with eyes or skin.

Before undertaking regular maintenance, check you have:

- A maintenance kit supplied with the printer or a new one.
- Ink cleaner (optional).
- A non-woven cloth (fibre free).

To perform maintenance, use the control panel Maintenance Button and carry out the following four steps (more information is available in the Annex):

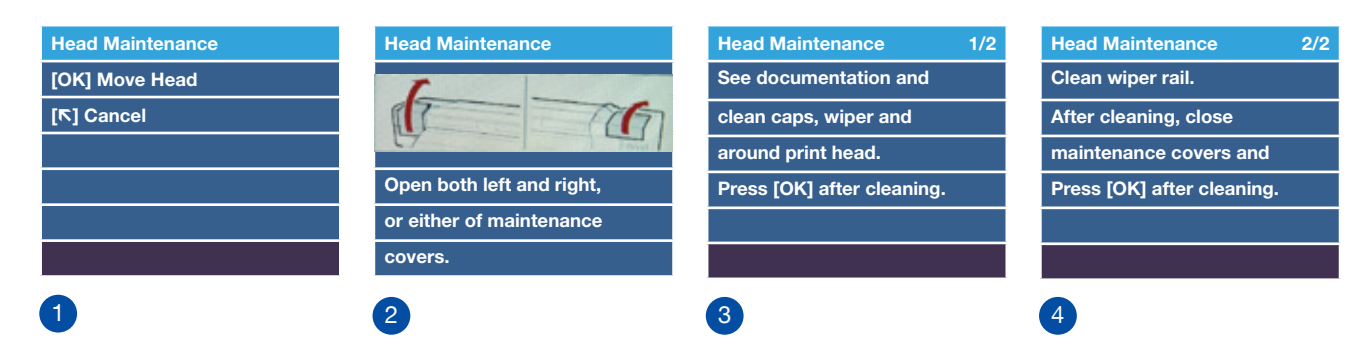

#### **(1**)

2

#### Check and clean around the head

Use a large swab (included in the maintenance kit) to wipe the head edges. Use the wipe tool to remove excess ink droplets on the print head surface.

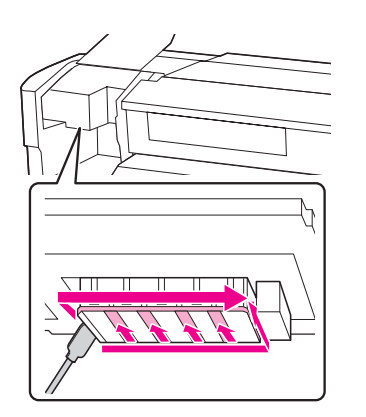

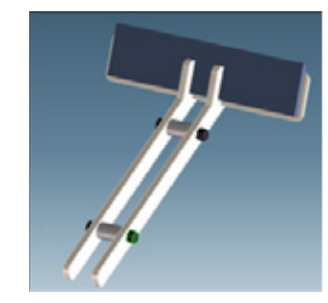

Wipe tool

#### Check and clean the exterior of the caps

Use a large swab (included in the maintenance kit) to wipe the exterior side of the four caps.

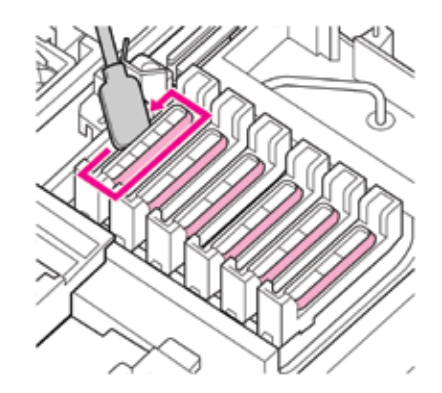

Use a large swab (included in the maintenance kit) to remove stained ink from the wiper and the attachment point.

#### **Regular maintenance**

3

- A Replacing any of the following parts will depend on how and where the printer is used. A Always wear protective gloves and glasses to prevent ink coming into contact with eyes or skin.

Before undertaking regular maintenance, check you have:

Check and clean the wiper

- A maintenance kit supplied with the printer or a new one.
- Ink cleaner (optional).
- A non -woven cloth (fibre free).
- The new head wiper tool.

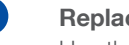

#### Replace the wiper

Use the Maintenance Menu > Head Maintenance (see the Control Panel section in the Annex for more detail). Lift the wiper out by pressing the latch and put a new wiper back in the original position.

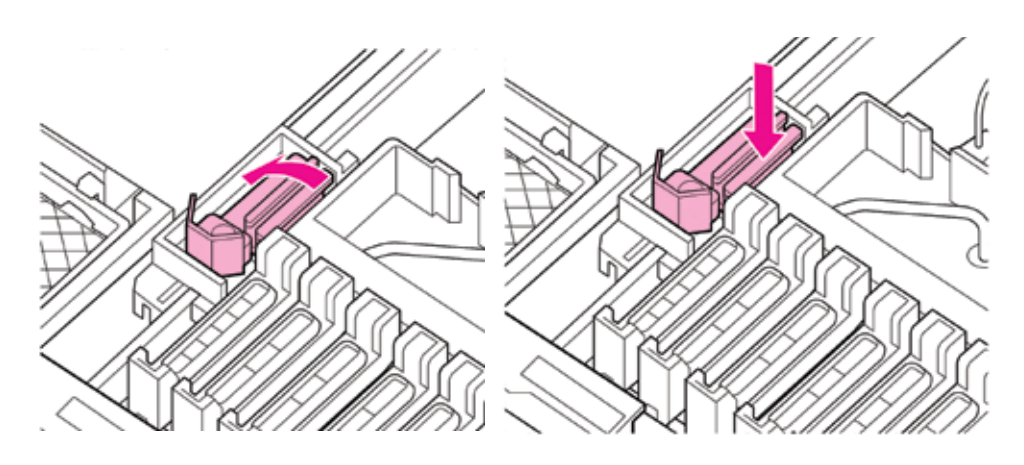

2

Replace the wiper cleaner Use the Maintenance Menu > Head Maintenance Maintenance (see the Control Panel section in the Annex for more detail).

Lift the wiper cleaner by pressing the latch and securely attach a new wiper cleaner.

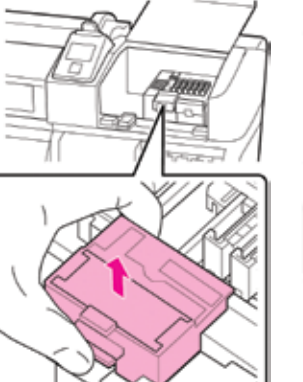

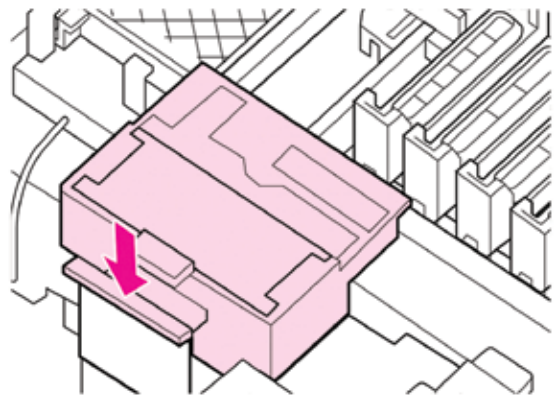

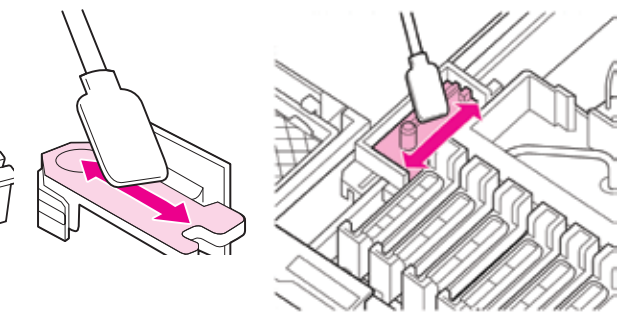

#### Maintenance frequency chart

| Printer Part | Action           | Print Duty              |                           |                          |
|--------------|------------------|-------------------------|---------------------------|--------------------------|
|              |                  | <b>Low</b><br>(3hr/day) | <b>Mid</b><br>(4–5hr/day) | <b>High</b><br>(6hr/day) |
|              | Check / inspect  | Daily                   | Daily                     | Daily                    |
|              | Clean / wipe     | Daily                   | Daily                     | Daily                    |
|              | Check / inspect  | Daily                   | Daily                     | Daily                    |
|              | Clean / wipe     | Daily                   | Daily                     | Daily                    |
|              | Check / inspect  | Weekly                  | Every 3 days              | Daily                    |
|              | Clean / wipe     | Weekly                  | Every 3 days              | Daily                    |
|              | Check / inspect  | Daily                   | Daily                     | Daily                    |
|              | Clean / wipe     | Weekly                  | Every 3 days              | Daily                    |
|              | Repair / replace | Every 6 months          | Every 3 months            | Monthly                  |
|              | Clean / wipe     | -                       | -                         | -                        |
|              | Repair / replace | Every 6 months          | Every 3 months            | Monthly                  |

### Trouble shoot quick guide

#### Head alignment

Most problems with image quality through graininess results from incorrect head alignment. The head alignment can be separately done for [RIP Settings] or (Media xx].

| RIP Settings :                  |  |  |
|---------------------------------|--|--|
| □ Platen Gap (1,5, 2, 2,5)      |  |  |
| Head Alignment                  |  |  |
| □ Roll Type (Side In, Side Out) |  |  |
| Tension Measurement             |  |  |
| □ Media Tension                 |  |  |
| [OK] Proceed [r] Back           |  |  |

Head Alignment 0.2 mm Input Thickness. Range: 0.1-1.0 mm [OK] Done [<sup></sup>] Back

Sublimation dyes are loaded into the printer.

For head alignment detail, please refer to page 14

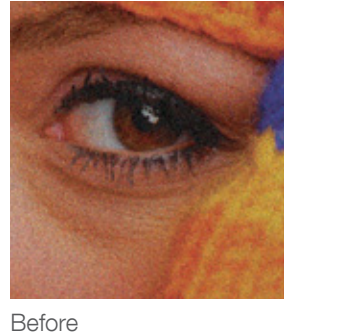

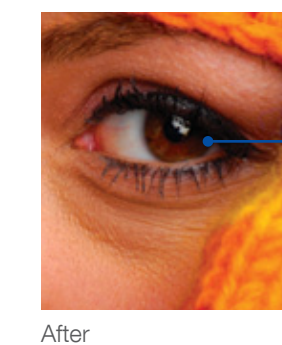

#### **Quality banding**

Depending on the print resolution and the selected profile, some quality banding may appear when incorrect profile or printer settings are used. Each media should be used with a dedicated profile and settings.

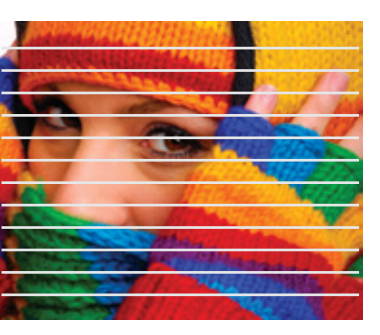

To reduce quality banding problems you can:

| 1 | First of all, check missing nozzles - perform light, medi    |
|---|--------------------------------------------------------------|
| 2 | Make sure the head alignment and paper feed has been         |
| 3 | Use the best media profile and Ink Limit according to the    |
| 4 | Use the correct print resolution capability for your signage |
| 5 | Reduce the ink duty $-$ too much ink will increase media     |
| 6 | Check you have chosen the correct head movement da           |

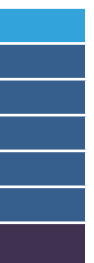

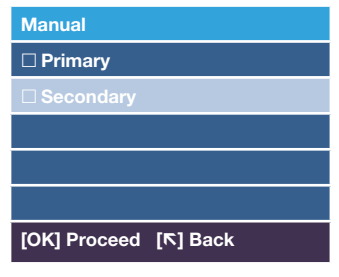

Use auto or manual

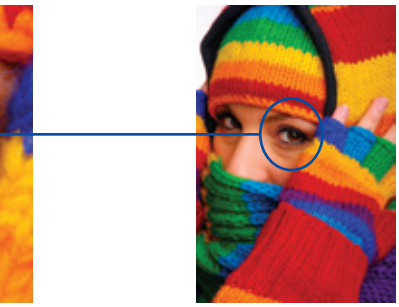

lium or heavy cleaning (maintenance menu).

n performed with the media loaded.

ne media capabilities.

age application (Banners, billboard, etc).

ia buckling.

ata width setting - either full width or set to the width of the media (where media width is not the full width of the printer setting.

#### Paper feed banding

To avoid paper feed banding, perform paper feed adjustment for each type of media used to print:

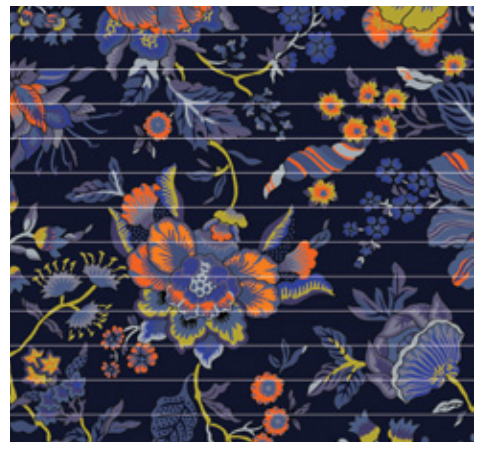

High paper feed value = white bands

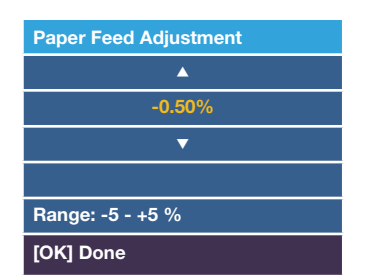

[RIP Settings] Paper feed while printing

#### Head rubbing / head strikes

Depending on the media tension and the ink percentage used (profile), some media will buckle which causes head gap reduction with the media – Head rubbing.

Head rubbing can result in ink scratches on the media or worse: CR blocked with media jam.

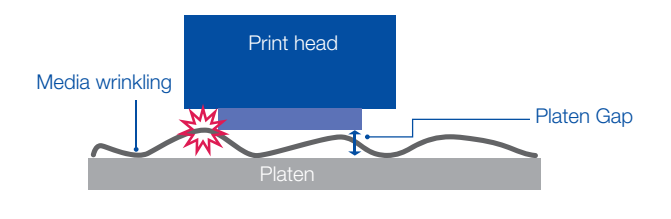

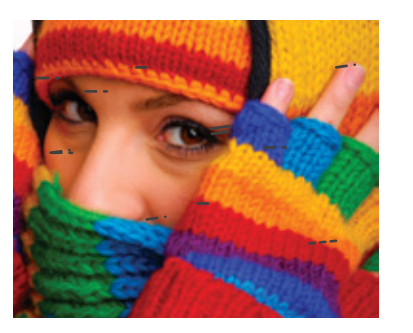

To avoid head strikes you can:

- Check paper thickness and platen Gap settings according to the Platen Gap section in page 14. 1
- 2 Check the Roll and Reel unit is correctly aligned/parallel (refer to Setup Guide).

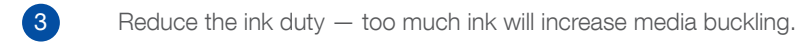

Increase the media suction to a higher value (e.g 7-10).

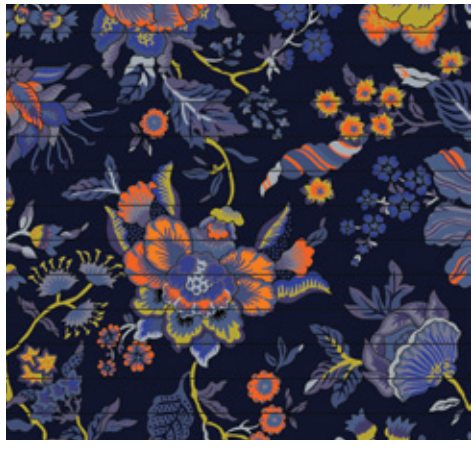

Low paper feed value = dark bands

| Manual       |                   |
|--------------|-------------------|
| Primary      |                   |
| Secondary    |                   |
|              |                   |
|              |                   |
|              |                   |
| [OK] Proceed | [ <b>Ւ</b> ] Back |

[Media xx] Paper feed pre-set

#### Colour consistency

To avoid paper feed banding, perform paper feed adjustment for each type of media used to print: Depending on your media settings, colour consistency issues can occur as a result of:

- Using the wrong media settings.
- Incorrect selection of the media profile.
- Ink Sedimentation (very low printer usage).

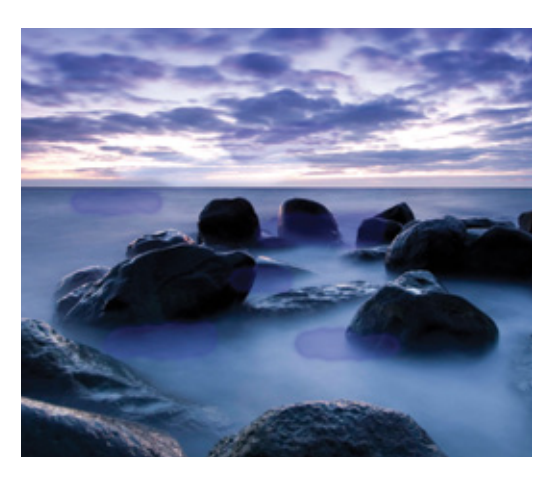

To avoid colour consistency issues you can:

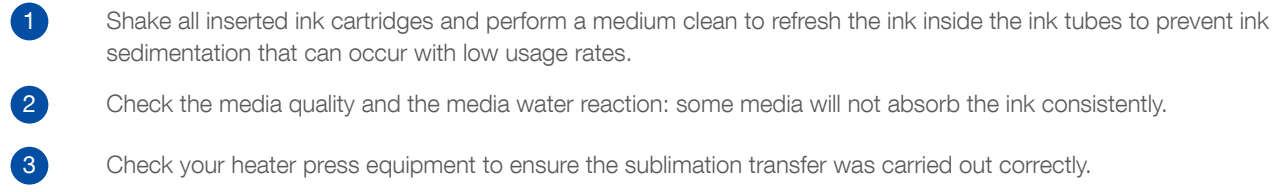

#### Gassing effect

The gassing effect is the irregular sublimation of the ink onto the fabric through fast, random vaporisations that results in different ink colour spots in the same area.

The prime culprit of the gassing effect by transferring the print out onto the fabric before the ink dries. It can often be avoided by ensuring the ink is completely dry before transferring onto the fabric.

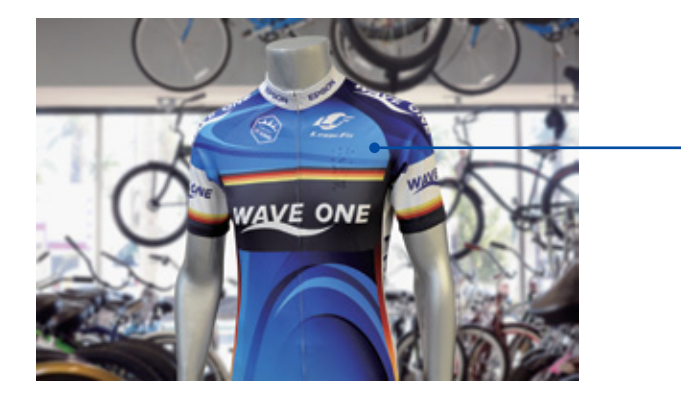

To avoid the gassing effect you can:

3

- Use the correct profile for the transfer media. A
- 2
  - Ensure the print environment is not too humid and conforms with the printer specifications.
  - Make sure your media is compatible with the sublimation process.

4

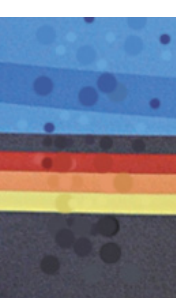

Check the ink limit applicable to your media in the RIP software; too much ink percentage will increase the gassing.

#### Ink drips on media

Depending on your printing environment and level of usage, regular maintenance should be performed (especially at higher frequency usage) otherwise random ink drips will appear on the media. If ink drips continue you should perform the maintenance more frequently.

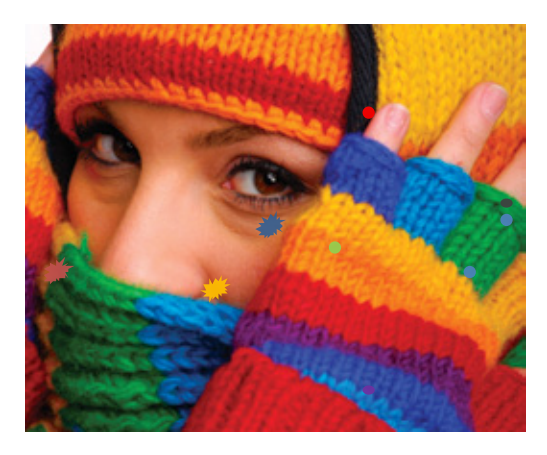

For more details, please refer to section 7. MAINTENANCE FOR SC-F7000

Using the control panel, select Head Maintenance and proceed as described below.

| Maintenance           |
|-----------------------|
| Nozzle Check          |
| Cleaning              |
| Head Washing          |
| Head Maintenance      |
| Waste Ink Counter     |
| [OK] Proceed [R] Back |

- Remove stained ink on the wiper.
- 2 Wipe exterior of caps.
- 3 Wipe stained ink around print head nozzles and surface (be very careful not to touch the nozzle plate).
- Wipe the excess ink drops from the head surface using the new wiper tool (refer to the Maintenance section). 4
- 5 Wipe around the printer platen to remove dust.

Important tip: Keep the media roll "dust free". If you store your media outside the box and uncovered, make sure you clean it before inserting it into the printer!

#### Image shadows on fabric

Image shadows appear with temperature sensitive fabrics and result from a shrinking effect. When this occurs, you need to "pre shrink" the fabric to remove the problem.

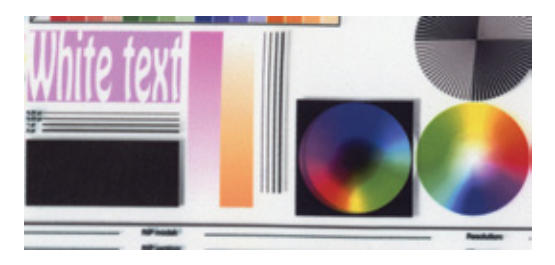

Pre-shrinking involves heating the fabric for **20-30 sec** (the exact time will depend on the fabric type) prior to the paper transfer. Once the fabric has been pre-shrunk, wait until it is cool then continue with the normal sublimation process : 50sec - 200° (most common sublimation settings)

### Annexes for SC-F7000

### The control panel

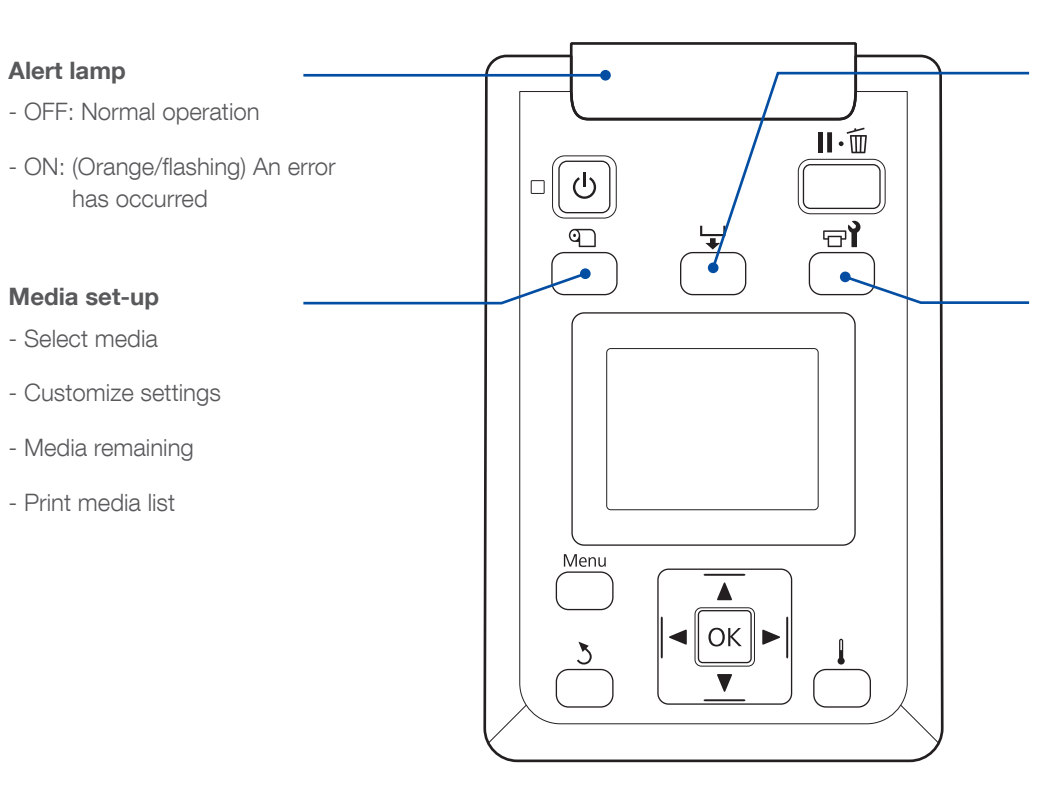

#### Ink detail and icons meaning

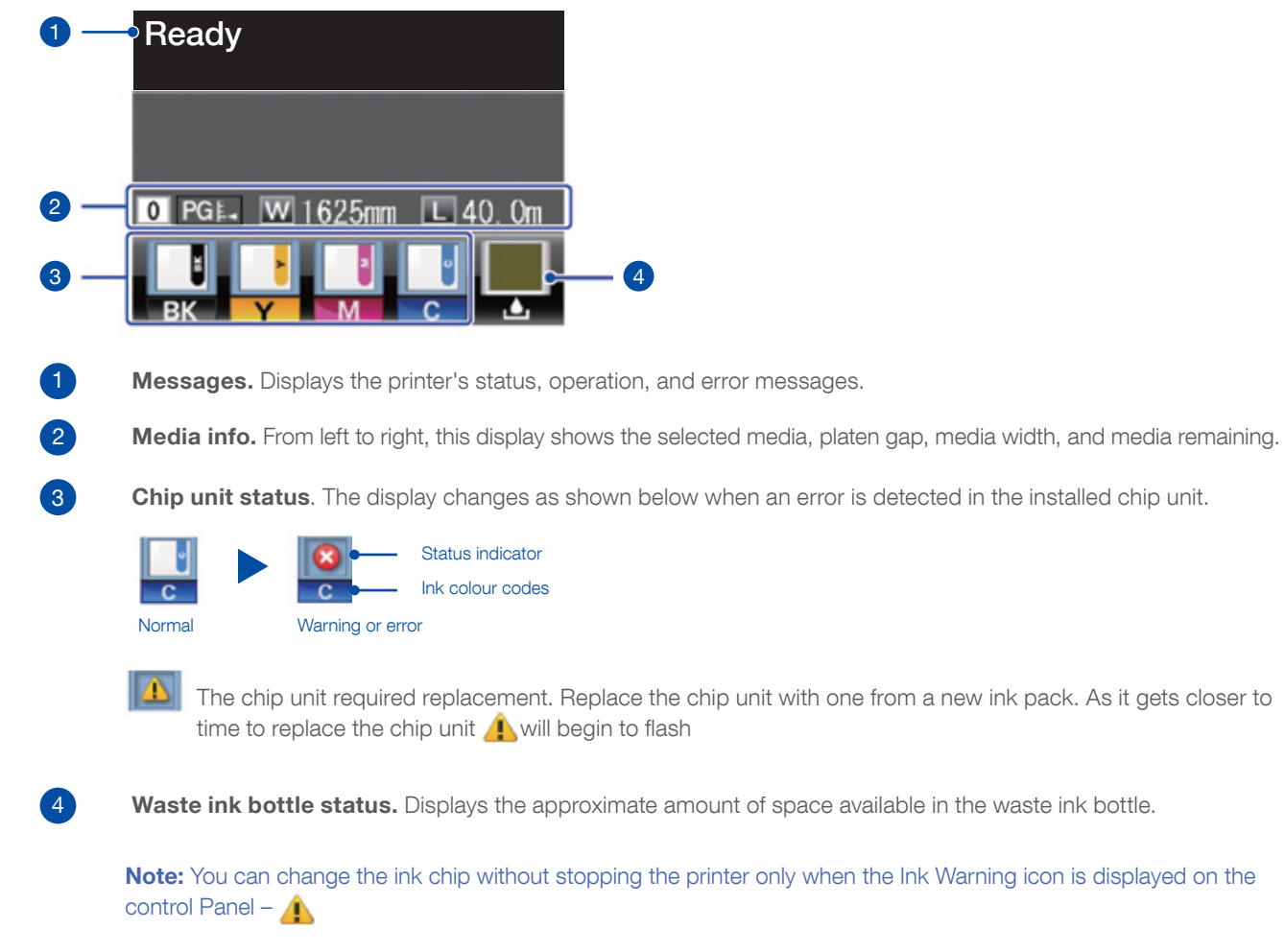

#### Media feeding

- Adjust media feeding during print.

#### Maintenance

- Nozzle check
- Cleaning
- Head washing
- Head maintenance
- Waste ink counter

### Questions and answers

#### Q - Can you empty and re-use the 2L Maintenance Bottle?

A - The maintenance bottle is a consumable and must be replaced and recycled when prompted by the control panel. The part number for the maintenance bottle is: **T7240.** 

#### Q - What is the purpose of the handle on the right side of the Media Holder?

A - When the media holder has been set inside the media core, use the handle to insert the cone securely for a perfect grip.

#### Q - Can I refill the printer without changing the CISC?

A - If you try to refill the printer without changing the CISC (the Ink Chip), the printer will not restart the ink level counter and will not add the additional ink. Only refill the printer when prompted by the control panel through the ink level warning icon (refer to control panel detail section).

#### Q – Can I refill the printer while printing without stopping the job?

A - The Epson SC-F7000 allows you to refill during printing following a refill warning message from the Control Panel. If you try to refill the printer before the warning message has activated, the printer will stop printing just after having raised the Ink CSIC chip lever.

#### Q – When can I back feed the media and how?

A - If you need to back feed the media ensure the printed surface is completely dry. Press the Media Feeding button and use the backward button of the control panel to back feed the media. The Automatic Feeding Unit, ensures the media is then rolled back.

#### Q - Can I reuse the external ink tank after disassembling?

A - To ensure quality printing and avoid ink system clogging, we do not recommend re-using the external ink tank after disassembly. Instead you should order a new set of Epson Genuine Ink Supply System (C890921000), install the new Ink tank set and recycle the previous used ink tank according the local recycling rules.

#### Q – What additonal accessories are available for the new Epson SureColor™ SC-F7000?

A - For heavy media, you can order the 80Kg Heavy Roll unit C12C89076 (Product code correct at time of publishing and is subject to change). This option can be purchased by customers using the larger media rolls of up to 80Kg with a maximum diameter of up to 30cm.

#### Q - My printer environment is too humid, the ink dries slowly. What can I do?

A - You can purchase an external drying system to increase the drying speed.

#### Q - I don't have any of the mentioned media in the Print Sample Chart (chapter 4), can I use other types of media?

A - If you use alternative media, we cannot guarantee the resulting print guality. Whilst the SureColor Series printer supports a wide range of substrates, the print files have already been optimised for the media listed.

#### Q - What are the benefits of using Epson Ultrachrome DS Ink?

A - Epson Dye Sublimation Ink (Ultrachrome DS) offers high quality printing that is efficient, reliable and delivers fabric cost savings. For the first time, For the first time, from inks to printheads and printer consumables every component is designed and manufactured under one roof by industry-leading engineers.

### **Product specifications**

| TECHNOLOGY<br>Printing technology<br>Maximum Print resolution                                                                                        | Micro Piezo AD-TFP Print Head<br>720 × 1440 dpi                                                                 |
|----------------------------------------------------------------------------------------------------|----------------------------------------------------------------------------------------------------|
| INK SYSTEM<br>Ink<br>Colour<br>Ink Tank Capacity                                                                                                    | Epson UltraChrome DS inks<br>CMYK<br>1,500 ml                                                                   |
| PRINT SPEED           720 × 720 1 pass           720 × 720 2 pass           720 × 720 3 pass           720 × 720 4 pass           720 × 1,440 6 pass | 54m²/hr<br>27m²/hr<br>21m²/hr<br>13.5m²/hr<br>10.1m²/hr                                                         |
| PAPER HANDLING<br>Roll media dimensions<br>Maximum print area<br>Print margin<br>Maximum weight                                                      | Diameter: 250 mm, Width: 300 –<br>1615.6 mm<br>5 mm for each side / 10 mm for<br>80 Kg (with heavy roll option) |
| CONTROL PANEL                                                                                                    | 2.5 in colour LCD screen                                                                                        |
| CONNECTIVITY<br>Wired connection                                                                                                    | Hi Speed USB, 100BASE-TX/10                                                                                     |
| MEMORY                                                                                                    | Main: 512 MB, Network: 128MB                                                                                    |
| DIMENSIONS<br>Dimensions (W $\times$ D $\times$ H)<br>Weight                                                                                         | 2,620 × 963 × 1,311 mm (Take-<br>2,620 × 1,259 × 1,311 mm (Tak<br>180 Kg (without cartridges)                   |
| ELECTRICAL SPECIFICATION<br>Voltage<br>Power consumption standby<br>Operational                                                                      | AC 100-240V 50/60 Hz<br>9W<br>65W                                                                               |
| OPTIONS<br>Heavy roll media system<br>Waste ink bottle<br>Maintenance kit<br>Cleaning cartridge<br>Ink supply tank                                   | C12C89076<br>C13T72400<br>C13T72410<br>C13T69930<br>C89092100                                                   |
| WARRANTY                                                                                                    | Standard 1-year onsite service                                                                                  |
|                                                                                                    |                                                                                                    |

#### SUPPLIED AS STANDARD

#### Main unit

- Substrate support system
- Initial ink set
- Main power cables
- Set up guides
- Maintenance kit
- Waste ink bottle
- Ergosoft RIP Software dongle

1625.6 mm (64 inches)

each side (when you use paper holder plate)

00BASE-T

up reel in storage position) ke-up reel in operational position with raised jack lever)

#### INK POUCH COMPATIBILITY

1000ml packs Black Cyan Magenta Yellow

C13T741100 C13T741200 C13T741300 C13T741400

FOR THE BEST RESULTS ALWAYS USE GENUINE EPSON INK